# 大學考試分發入學選填志願輔導說明會

報告人:吳嘉錡 日 期:112/07/31

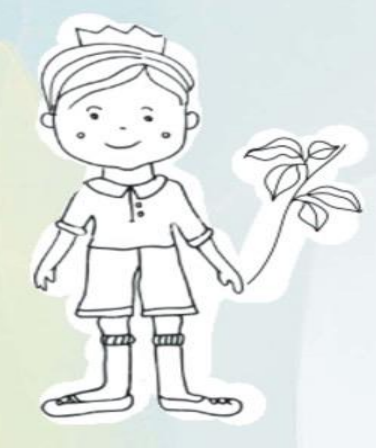

說明重點

## •1.大學考試分發入學志願選填時程

- 2.網站志願選填方法及示範影片
- 3.100個志願該如何填?落點分析

## 大學考試分發入學志願選填 重要時程

- 1.線費(112/07/28~112/08/04(中午12:00 止))
- 2.練習版: <u>單機版(7/31)</u>
- 3.上網選填志願
- 112/08/01~112/08/04下午04:30止

•4.錄取公告(8/15)

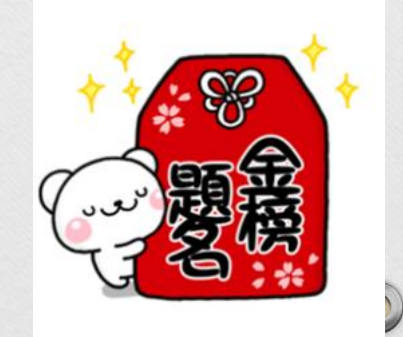

0

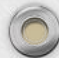

## 登記費: (1)一般生新臺幣 220 元整。

- (2) 報名 112 學年度分科測驗時,經審驗通過為低收入戶 之考生,得全免登記費,
- 直接於登記分發志願期間進行登記。
- (3)報名112學年度分科測驗時,經審驗通過為中低收入
   戶之考生,得減免登記費60%,僅須繳交登記費88元。
- 2. 繳費時間:112年7月28日上午9:00
   起,臨櫃繳費至8月3日下午3:30止,
- ATM 線費至 8 月 4 日中午 12:00 止,逾期不 予受理。

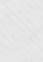

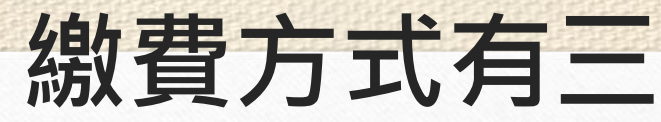

- (1) 華南銀行各地分行臨櫃繳費(免手續費):填妥登記繳費單(附於登記相關資訊中, 或於繳費期間至考分會網站下載) 逕行繳費。
- (2)各地郵局或其他金融機關辦理跨行匯款(手續費自付):填寫該行庫之跨行匯款單辦 理匯款,繳款帳號請參閱「4.繳款帳號設定」,其他欄位資料如下: A.主辦收款銀行(解 款行):華南銀行台大分行(代碼:008-1544)。B.收款人戶名:大學招生委員會聯合會-大學考試入學分發委員會。
- (3) 自動櫃員機(ATM)或網路 ATM 轉帳繳費(手續費自付):持「具非約定帳戶轉帳功能」之金融卡進行轉帳, 收款銀行為華南銀行(代碼 008),繳款帳號請參閱「4.
   繳款帳號設定」。

#### 注意:

- 1.但逢週末及繳費最後一天時,建議使用ATM轉帳繳費,避免臨 櫃繳費人工作業延遲或因週末無法入帳,導致延誤登記分發志願。
- 2.記得繳完費之後,除了妥善保存單據外,並於2小時後(ATM繳費則是30分鐘後)至「大學考試入學分發委員會」網站的「繳費
   及登記狀況查詢系統」,確認繳費是否成功。

## 4.繳款帳號設定

0

**4. 繳款帳號設定**:繳款帳號共14碼,前3碼一律為「920」,第4碼起設定方式如下:
 (1)以身分證號碼報名之考生,設定方式為 920+「身分證號碼」,其中英文字母依 下列代碼表轉換。

|     | A                                   | B    | C   | D    | E   | F   | G   | Н    | Ι     | J     | K                 | L   | M  |  |
|-----|-------------------------------------|------|-----|------|-----|-----|-----|------|-------|-------|-------------------|-----|----|--|
|     | 01                                  | 02   | 03  | 04   | 05  | 06  | 07  | 08   | 09    | 10    | 11                | 12  | 13 |  |
|     | N                                   | 0    | Р   | Q    | R   | S   | Т   | U    | V     | W     | Х                 | Y   | Z  |  |
|     | 14                                  | 15   | 16  | 17   | 18  | 19  | 20  | 21   | 22    | 23    | 24                | 25  | 26 |  |
| (2) | 以居                                  | 留證號  | 碼或譜 | 集照號の | 馬報名 | 之考生 | ,設定 | 定方式。 | 為 920 | + ⁻9… | •_ + <sup>_</sup> | 居留證 | 或護 |  |
|     | 照號碼」,其中英文字母直接以「9」代換,並在居留證或護照號碼之前以「9 |      |     |      |     |     |     |      |       |       |                   |     |    |  |
|     | 」補                                  | 足14百 | 馬。  |      |     |     |     |      |       |       |                   |     |    |  |

| 範例      | 身分證號/居留證號/護照號碼            | 繳款帳號                             |
|---------|---------------------------|----------------------------------|
| 身分證號碼   | <u>C</u> 123456789        | 920 <b>03</b> 123456789          |
| 居留證號碼 A | <u>HD</u> 12345678        | 920 <b>999</b> 12345678          |
| 居留證號碼 B | <u><b>B</b></u> 823456789 | 920 <b>99</b> 823456789          |
| 護照號碼    | 765 <u>AC</u> 4321        | 920 <b>99</b> 765 <b>99</b> 4321 |

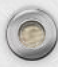

|                                                     | 7/31                                                                                                    | C                                    |
|-----------------------------------------------------|----------------------------------------------------------------------------------------------------|--------------------------------------|
| 👢 教育部 🗙 🛛 🋞 財國活 🗙 🛛 📴 夢                             | - ×   ③ 1129 ×   回 彭牛 ×   U 大柴 ×   U 112年 ×   ジ (国和 ×   ジ (112 ×   U 大柴 × ) U 大柴 ×   U 大柴 ×   ■ ×   U 大柴 ×   U 大柴 ×   ■ ×   ■ ×   ■ ×   ■ ×   ■ ×   ■ ×   ■ ×   ■ ×   ■ ×   ■ ×   ■ ×   ■ ×   ■ ×   ■ ×   ■ ×   ■ ×   ■ ×   ■ ×   ■ ×   ■ ×   ■ ×   ■ ×   ■ ×   ■ ×   ■ ×   ■ ×   ■ ×   ■ ×   ■ ×   ■ ×   ■ ×   ■ ×   ■ ×   ■ ×   ■ ×   ■ ×   ■ ×   ■ ×   ■ ×   ■ ×   ■ ×   ■ ×   ■ ×   ■ ×   ■ ×   ■ ×   ■ ×   ■ ×   ■ ×   ■ ×   ■ ×   ■ ×   ■ ×   ■ ×   ■ ×   ■ ×   ■ ×   ■ ×   ■ ×   ■ ×   ■ ×   ■ ×   ■ ×   ■ ×   ■ ×   ■ ×   ■ ×   ■ ×   ■ ×   ■ ×   ■ ×   ■ ×   ■ ×   ■ ×   ■ ×   ■ ×   ■ ×   ■ ×   ■ ×   ■ ×   ■ ×   ■ ×   ■ ×   ■ ×   ■ ×   ■ ×   ■ ×   ■ ×   ■ ×   ■ ×   ■ ×   ■ ×   ■ ×   ■ ×   ■ ×   ■ ×   ■ ×   ■ ×   ■ ×   ■ ×   ■ ×   ■ ×   ■ ×   ■ ×   ■ ×   ■ ×   ■ ×   ■ ×   ■ ×   ■ ×   ■ ×   ■ ×   ■ ×   ■ ×   ■ ×   ■ ×   ■ ×   ■ ×   ■ ×   ■ ×   ■ ×   ■ ×   ■ ×   ■ ×   ■ ×   ■ ×   ■ ×   ■ ×   ■ ×   ■ ×   ■ ×   ■ ×   ■ ×   ■ ×   ■ ×   ■ ×   ■ ×   ■ ×   ■ ×   ■ ×   ■ ×   ■ ×   ■ ×   ■ ×   ■ ×   ■ ×   ■ ×   ■ ×   ■ ×   ■ ×   ■ ×   ■ ×   ■ ×   ■ ×   ■ ×   ■ ×   ■ ×   ■ ×   ■ ×   ■ ×   ■ ×   ■ ×   ■ ×   ■ ×   ■ ×   ■ ×   ■ ×   ■ ×   ■ ×   ■ ×   ■ ×   ■ ×   ■ ×   ■ ×   ■ ×   ■ ×   ■ ×   ■ ×   ■ ×   ■ ×   ■ ×   ■ ×   ■ ×   ■ ×   ■ ×   ■ ×   ■ ×   ■ ×   ■ ×   ■ ×   ■ ×   ■ ×   ■ ×   ■ ×   ■ ×   ■ ×   ■ ×   ■ ×   ■ ×   ■ ×   ■ ×   ■ ×   ■ ×   ■ ×   ■ ×   ■ ×   ■ ×   ■ ×   ■ ×   ■ ×   ■ ×   ■ ×   ■ ×   ■ ×   ■ ×   ■ ×   ■ ×   ■ ×   ■ ×   ■ ×   ■ ×   ■ ×   ■ ×   ■ ×   ■ ×   ■ ×   ■ ×   ■ ×   ■ ×   ■ ×   ■ ×   ■ ×   ■ ×   ■ ×   ■ ×   ■ ×   ■ ×   ■ ×   ■ ×   ■ ×   ■ ×   ■ ×   ■ ×   ■ ×   ■ ×   ■ ×   ■ ×   ■ ×   ■ ×   ■ ×   ■ ×   ■ ×   ■ | + · · - · · ×                        |
| <ul> <li>         ・          ・          ・</li></ul> | ta/112single_0728/<br>1週 🦸 🛞 討圖法人東道大樂 W. Wiki - 總基百钧 🧯 The World's Large 🚱 蘇爆酸爾發發e/1.魚 😫 Find classroom res 😫 Global learning re 📓 Cool Australia - FR 🚳 喜中市總計發积絕 - 💶 YauTuba 🖉                                                                                                    | Q 2 ☆ ★ □ 400 :<br>A 幕中市推動校園観 (18) ※ |
|                                                     | I C <sup>★學考試入學</sup><br>分發委員會       基本資料     考試分数 術科分数       男 ● 女 ○       基本資料       身份別:       普通生       ○       通用「分發入學學力資格」第18款報名之考生?                                                                                                    |                                      |
|                                                     | 您已選 0 個志願                                                                                                    |                                      |
|                                                     | 志願選其 産生志願碼 可以複製「産生志願碼」內容・以便於登記分發志願系統貼上使用 删除暫存檔                                                                                                    |                                      |
|                                                     | ♀ 依校永磁志願 ♀ 依條件通志願 ♀ 直接輸入系組代碼 ♀ 贴上志願碼 ♀ 删除全部志願 ♀ 列印此頁                                                                                                    |                                      |
| Description (Description)                           | Count (2).xlsx ∧ ① count (1).xlsx ∧ ② count.xlsx ∧ ② 112分科各科成绩pdf ∧                                                                                                    | 全部顯示 🗙                               |
| Count (5).xisx                                      |                                                                                                    |                                      |

## 正式志願網路選填影片

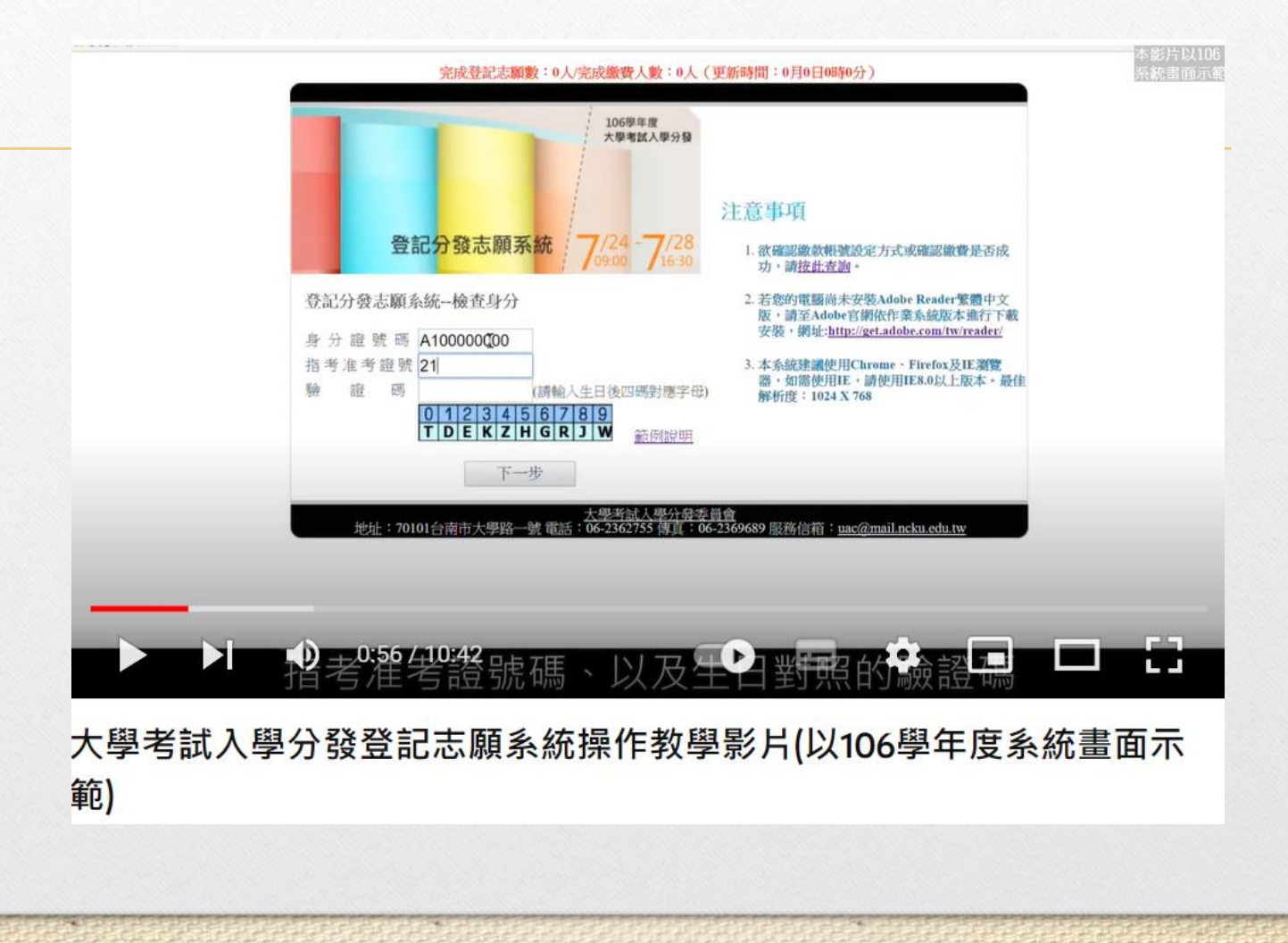

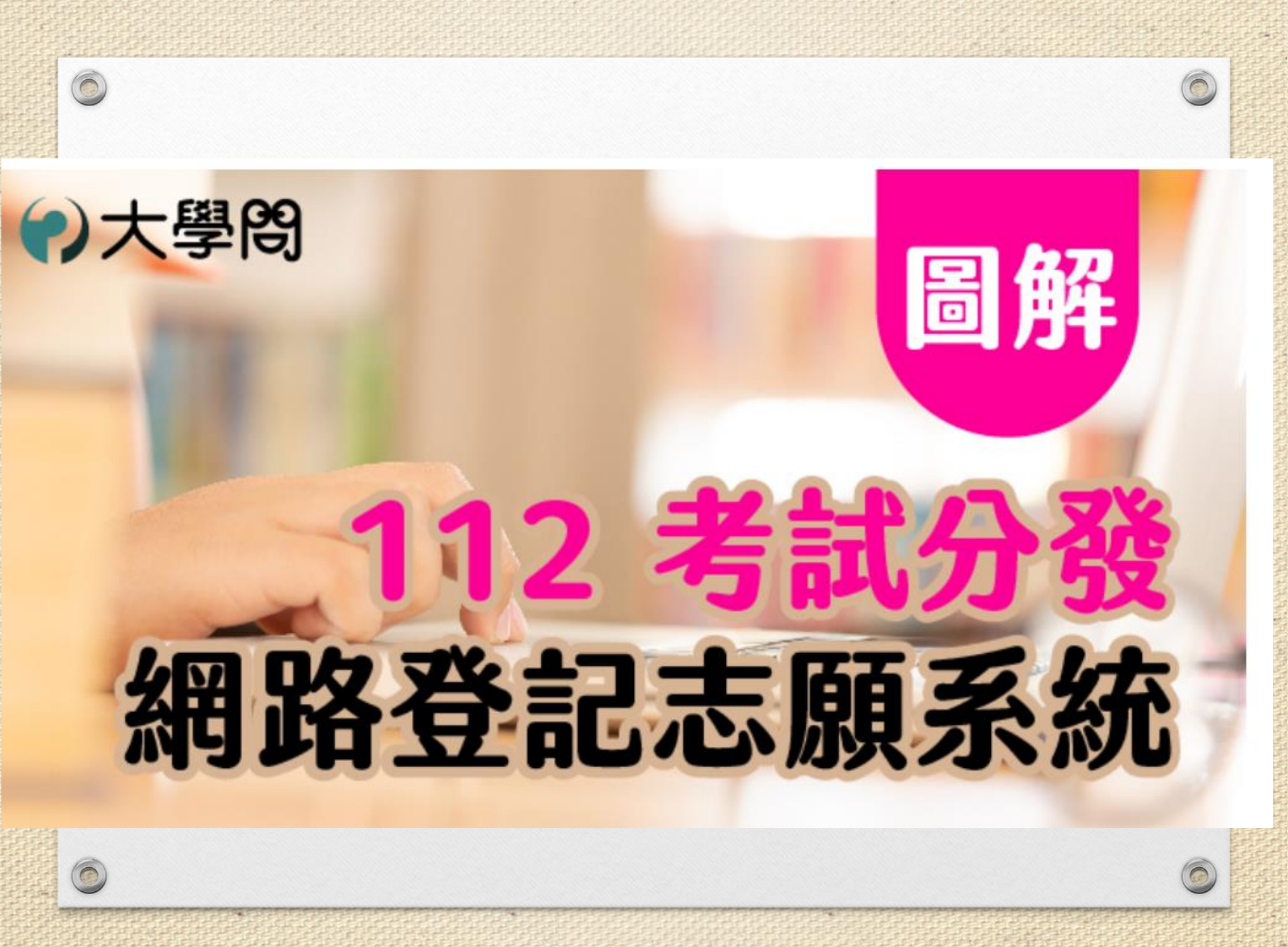

## 步驟1:登入系統 https://www.uac.edu.tw/

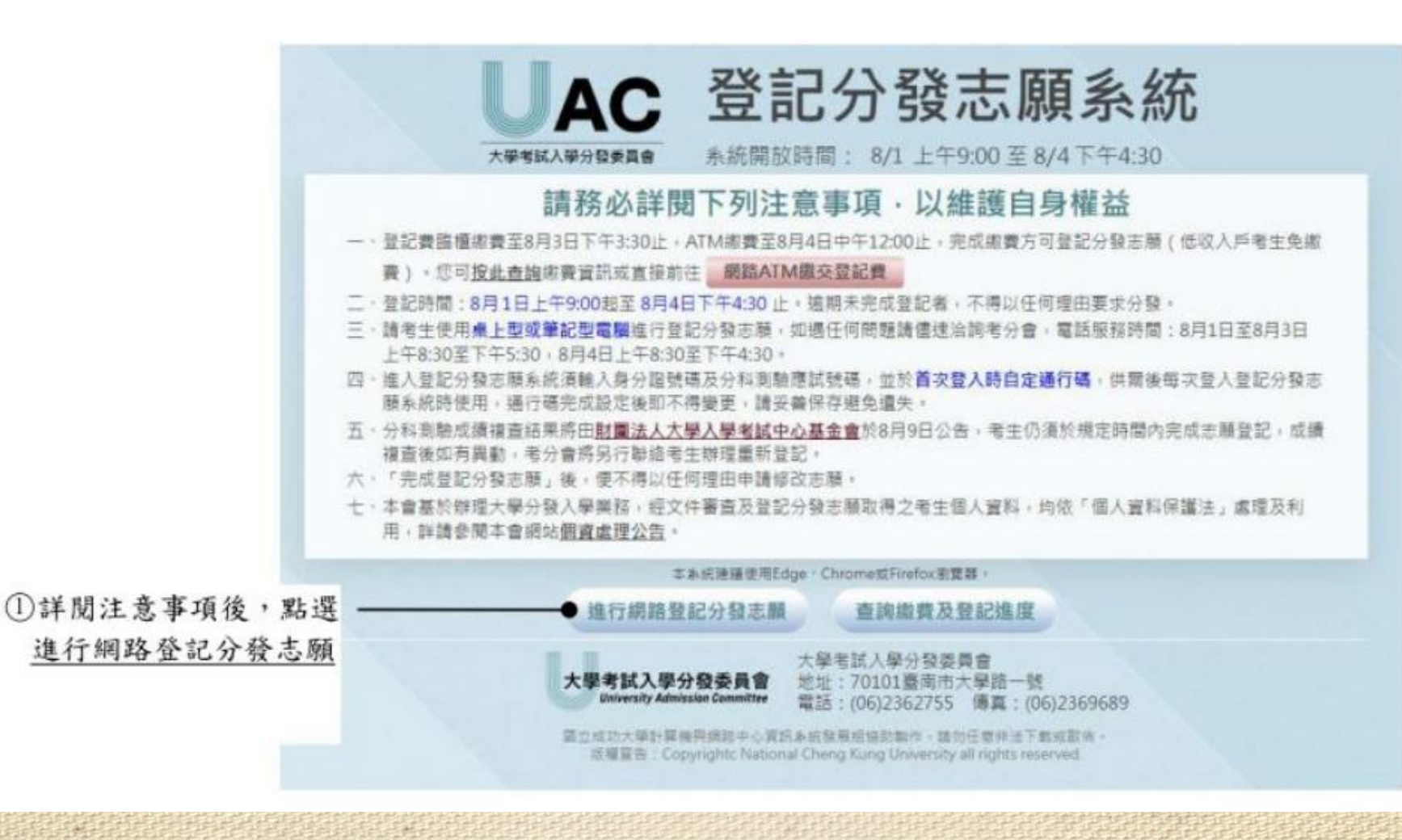

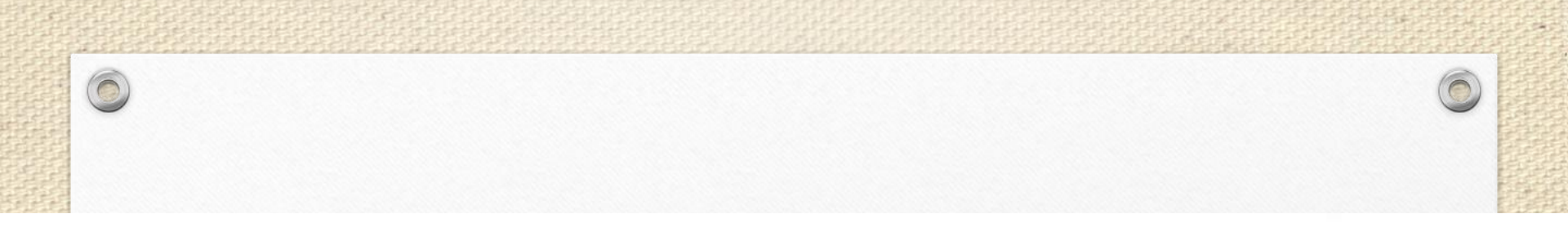

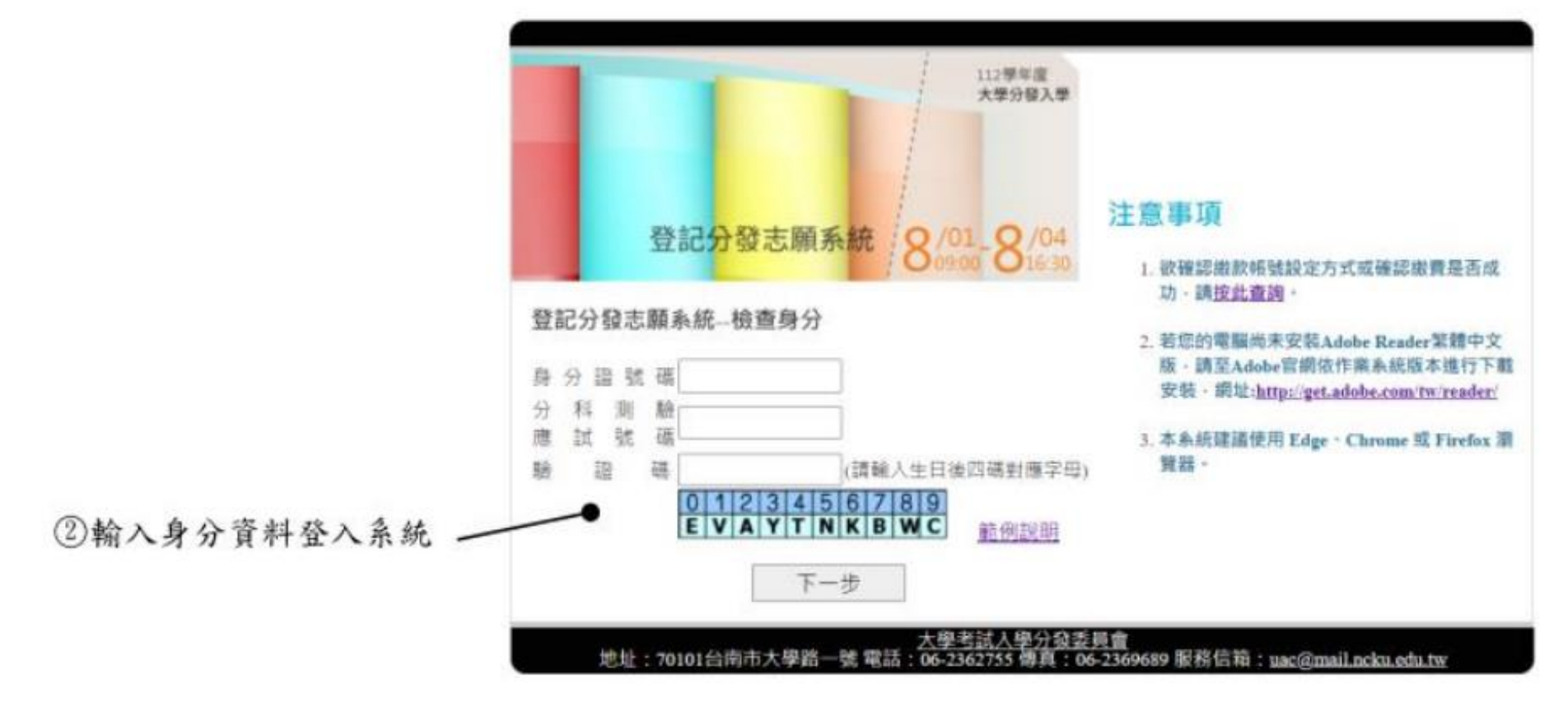

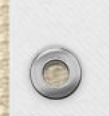

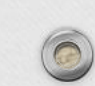

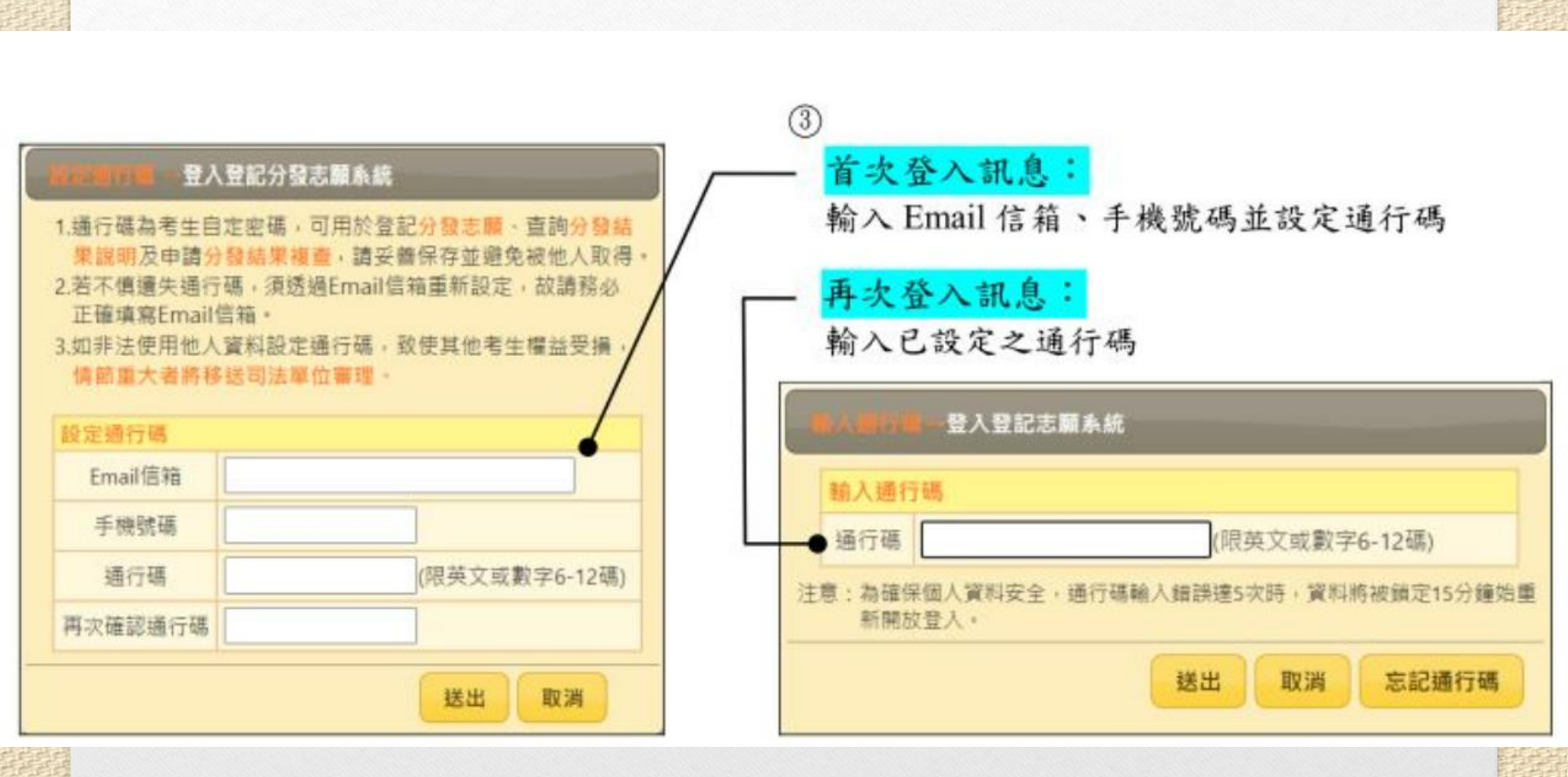

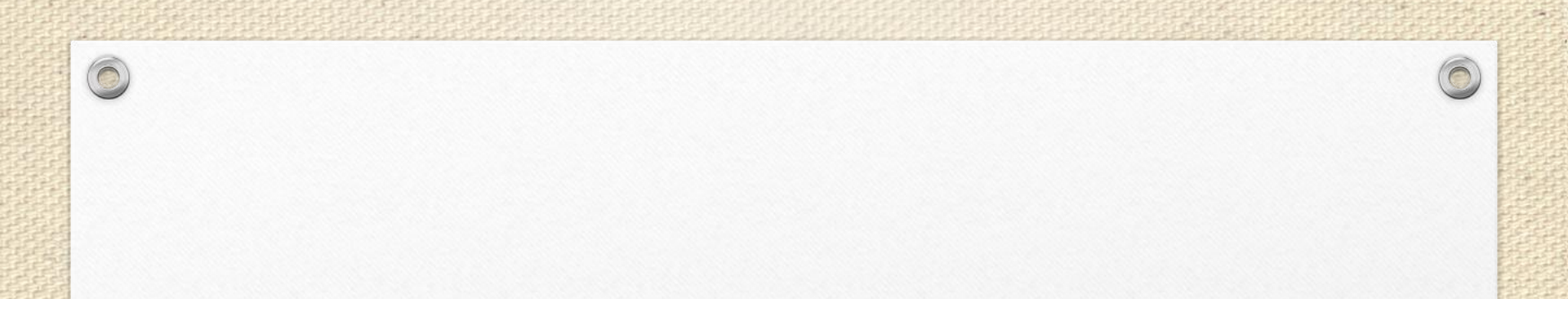

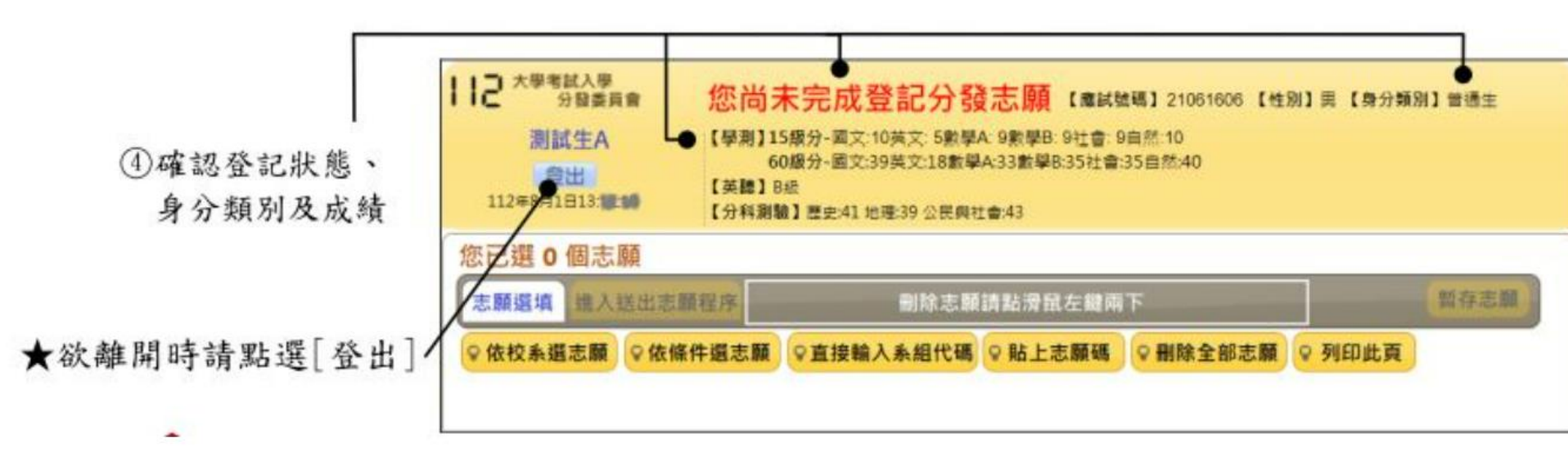

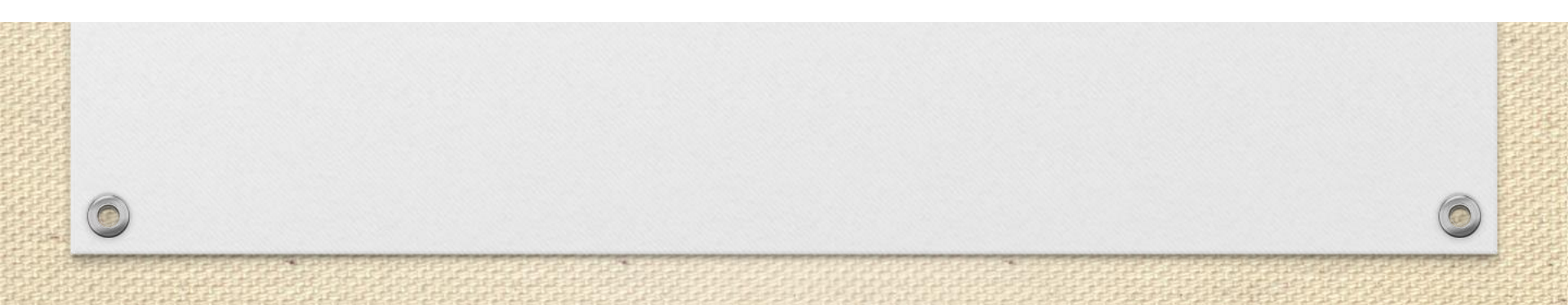

## 步驟2:新增志願

新增志願的方式有四種,包括:
 1.「依校系選志願」

- •2.「依條件選志願」
- •3.「直接輸入系組代碼」
- •4.「貼上志願碼」

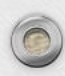

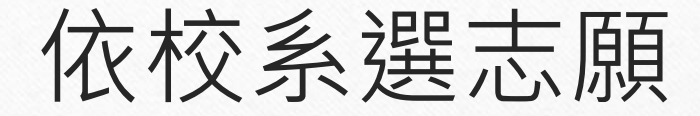

0

- 點選後,可在小視窗中選擇學校,再點選欲選填的系組即 可加入志願。
- (適合有明確校系目標的考生)

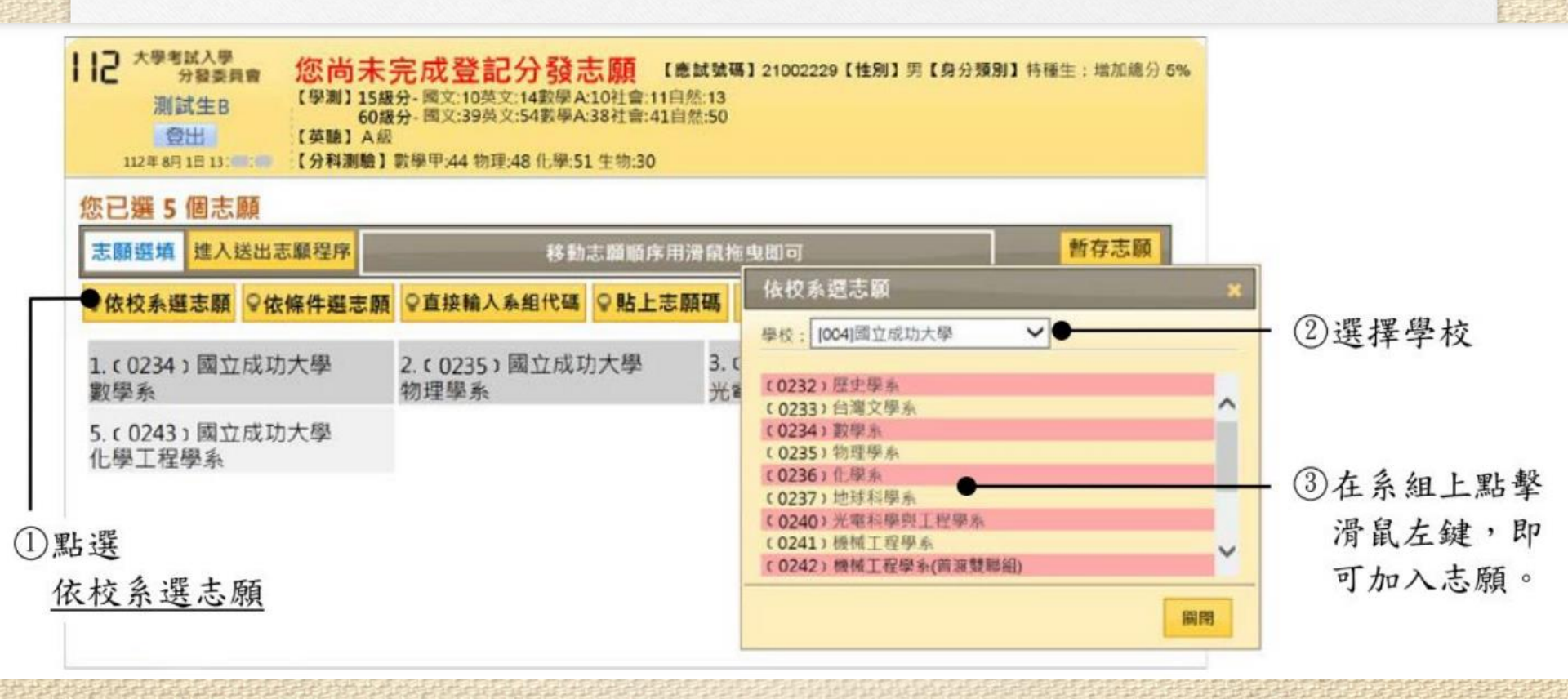

依條件鐉志願

- 點選後,可在小視窗中設定篩選條件,包括「學校、學群 類、採計科目組合」,考生可依需求自行設定條件,在系 組清單中勾選想要的系組後將其加入志願。
- (適合無明確校系目標的同學,可依分科測驗選考科目組 合來篩選)

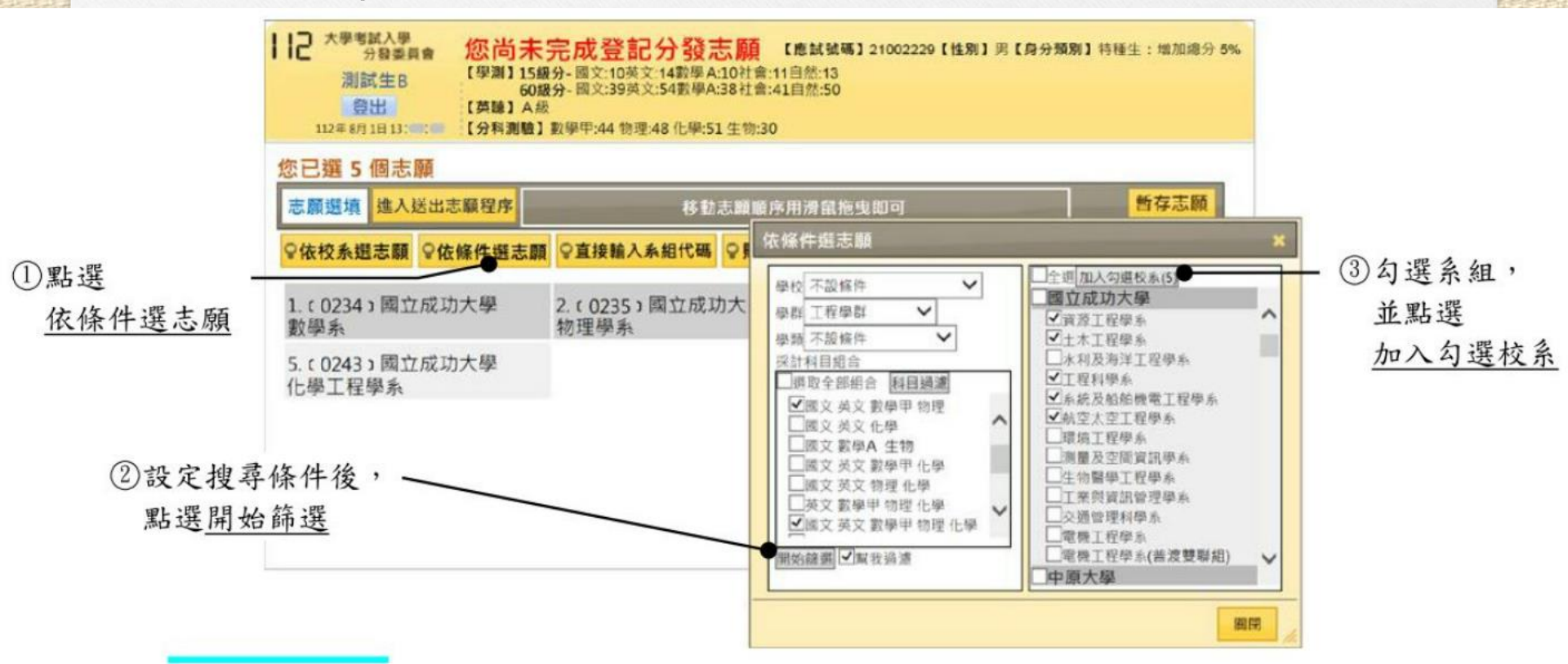

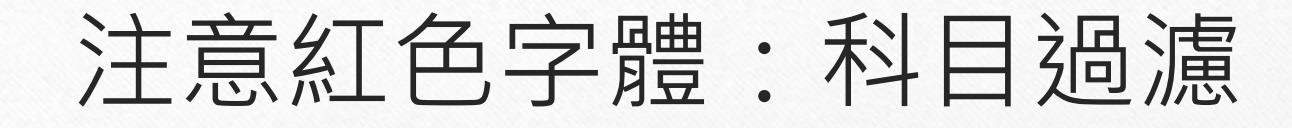

篩選出來的系組清單中 若有紅色字體・代表考 生不符合該系組的招生 條件,此時可利用「幫 我過濾」功能過濾掉紅 字系組,讓選填志願更 有效率。(但要小心, 採計術科音樂系組的 「主副修樂器」不在紅 字篩選範圍內,請多留 **意**。)

0

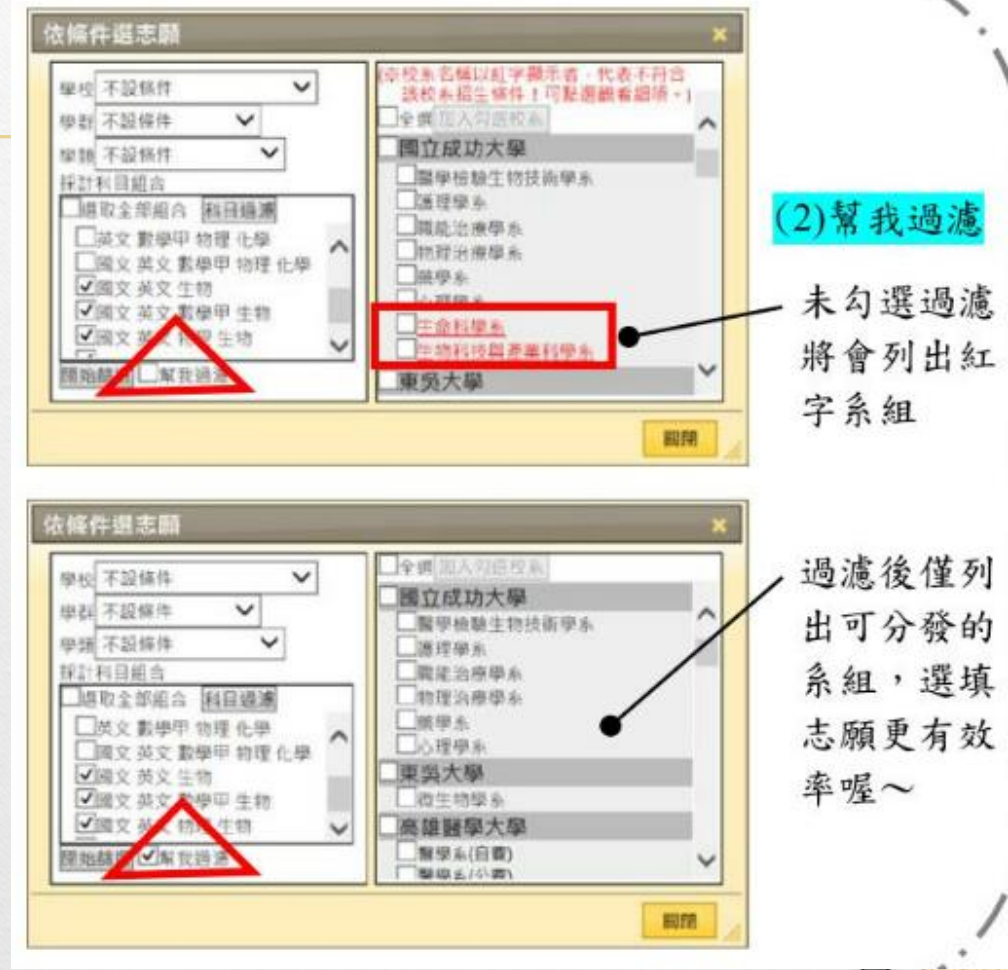

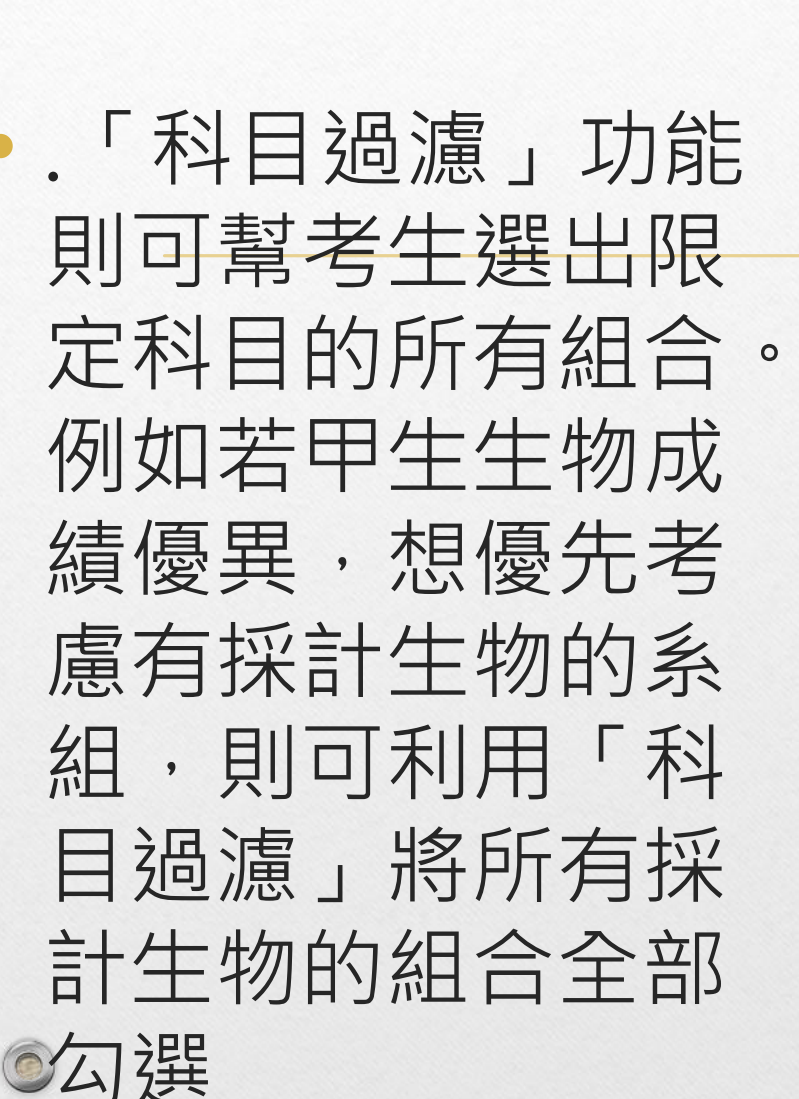

科目過濾

0

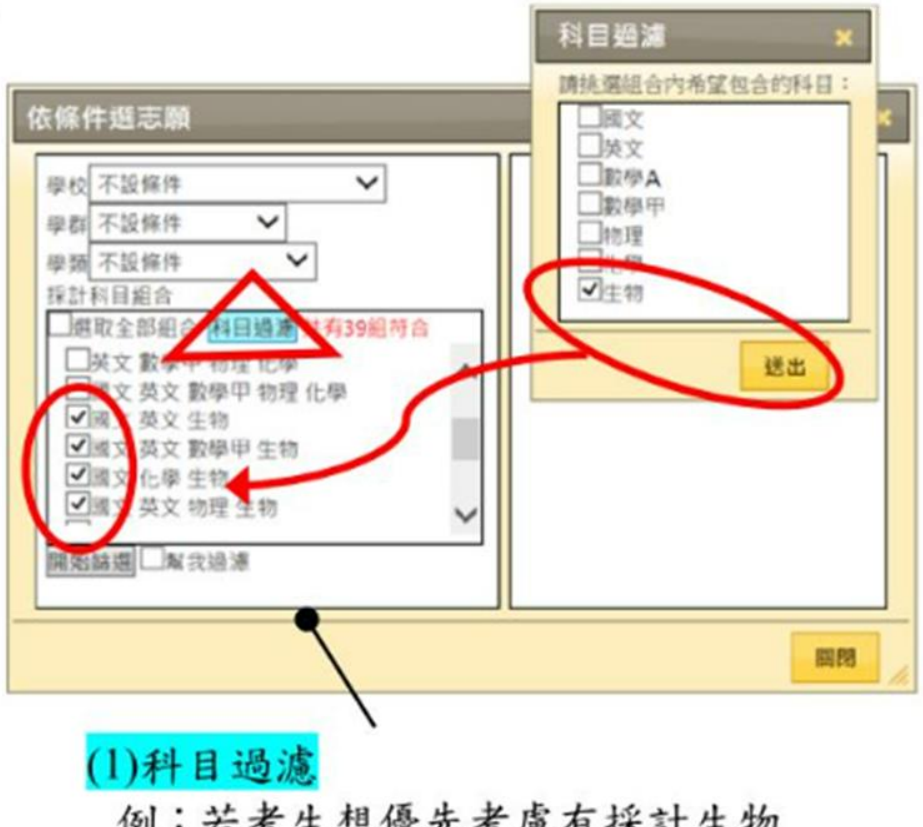

例:若考生想優先考慮有採計生物 的系組,可利用「科目過濾」功能 將包含生物之組合全部勾選。

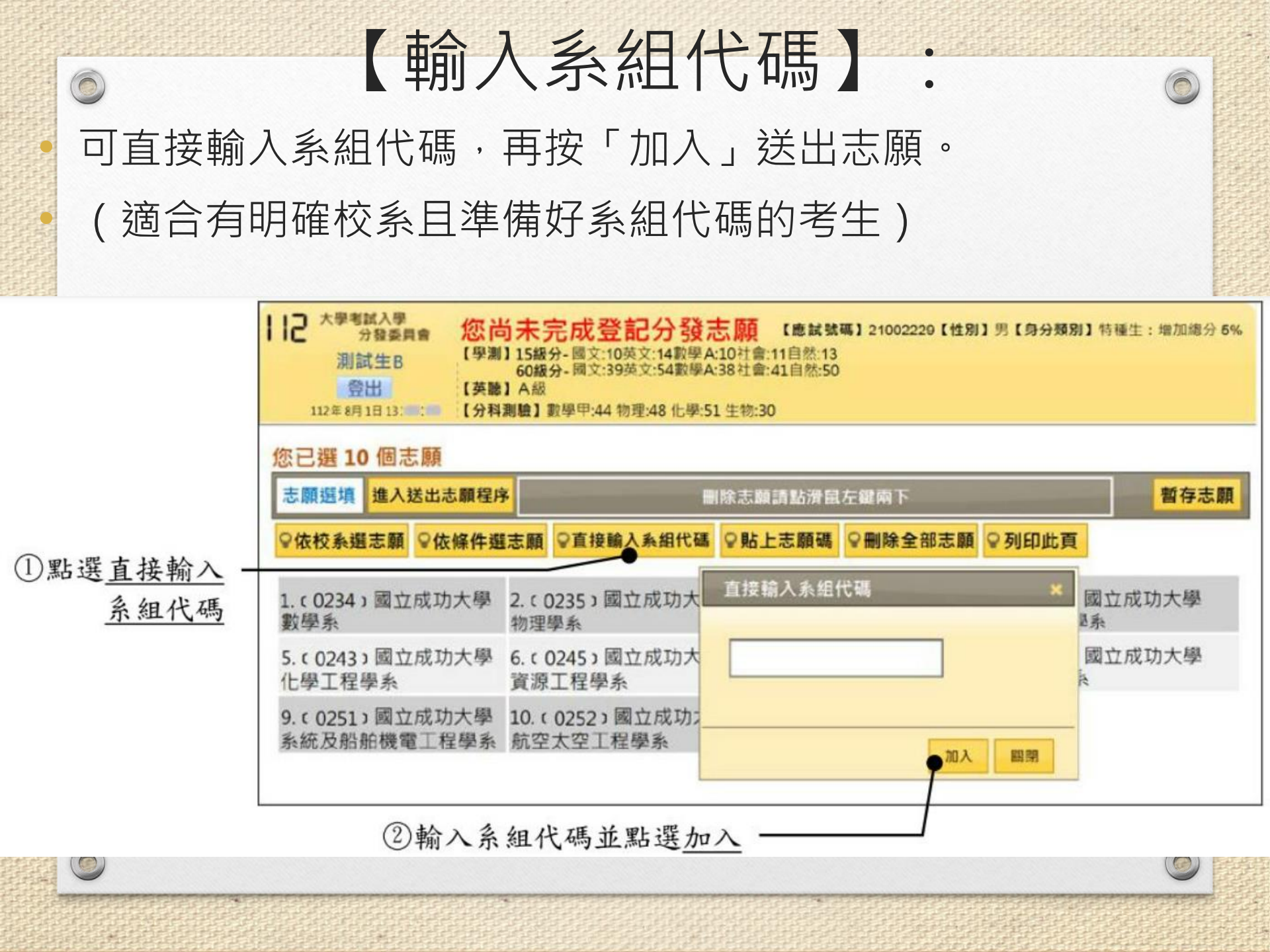

## 貼上志願碼

 可將之前在練習版或單機版選好的志願並已另存的志願碼複 製直接貼上。按「確定」,即會出現之前已排定的志願。
 (適合已先使用練習版或單機版排定志願的考生)

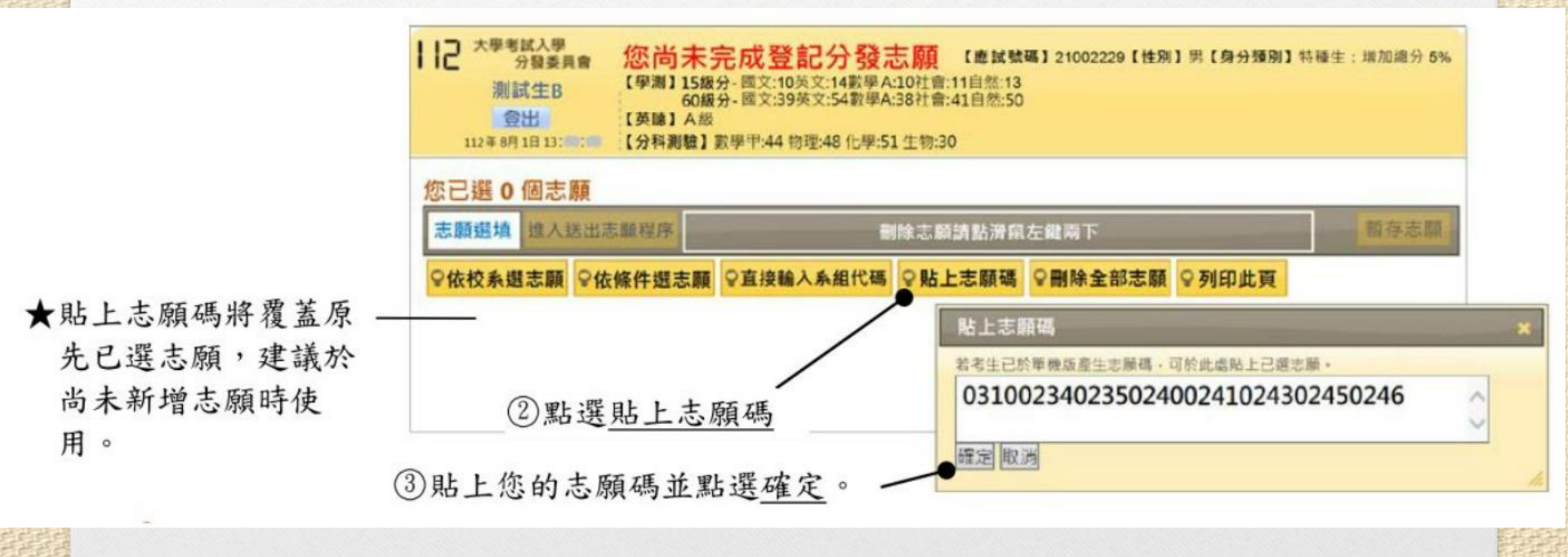

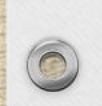

步驟3:調整志願

0

- 在志願序尚未送出前,皆可新增、刪除與調整順序。以滑鼠 點擊志願即可顯示該系組的招生條件,可做為調整志願的參 考。
- 【1.删除志願】:將滑鼠移到欲刪除的志願上,快速點擊左 鍵兩下即可刪除該志願。也可點選「刪除全部志願」以清除 畫面資料。

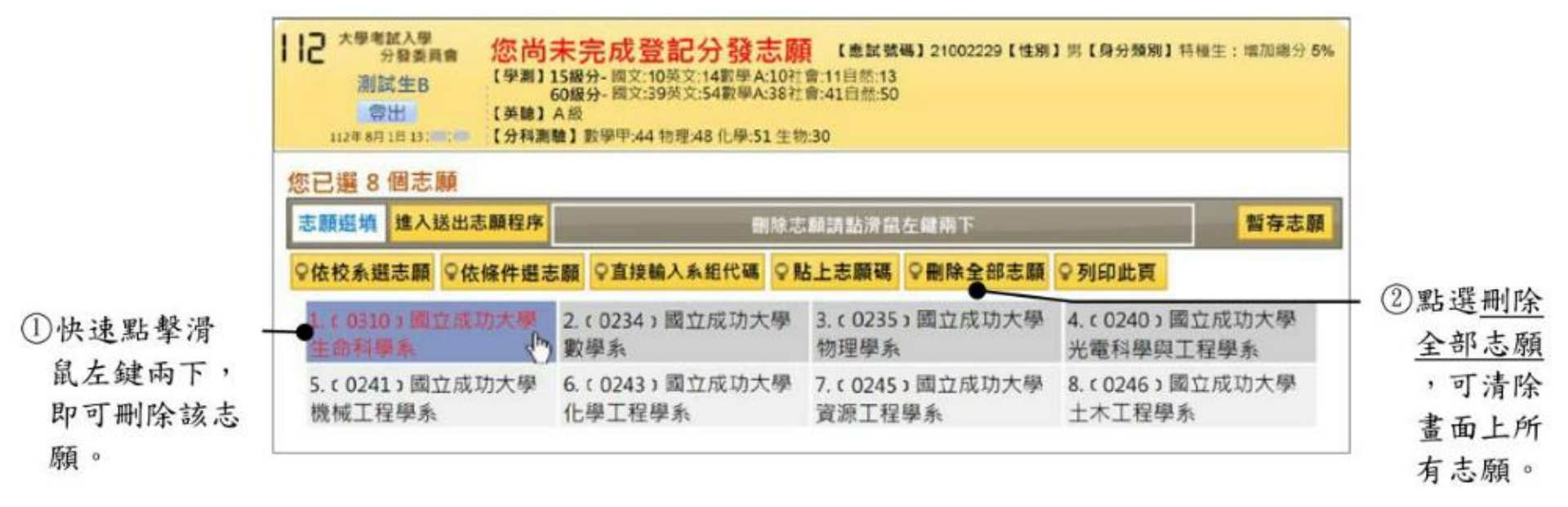

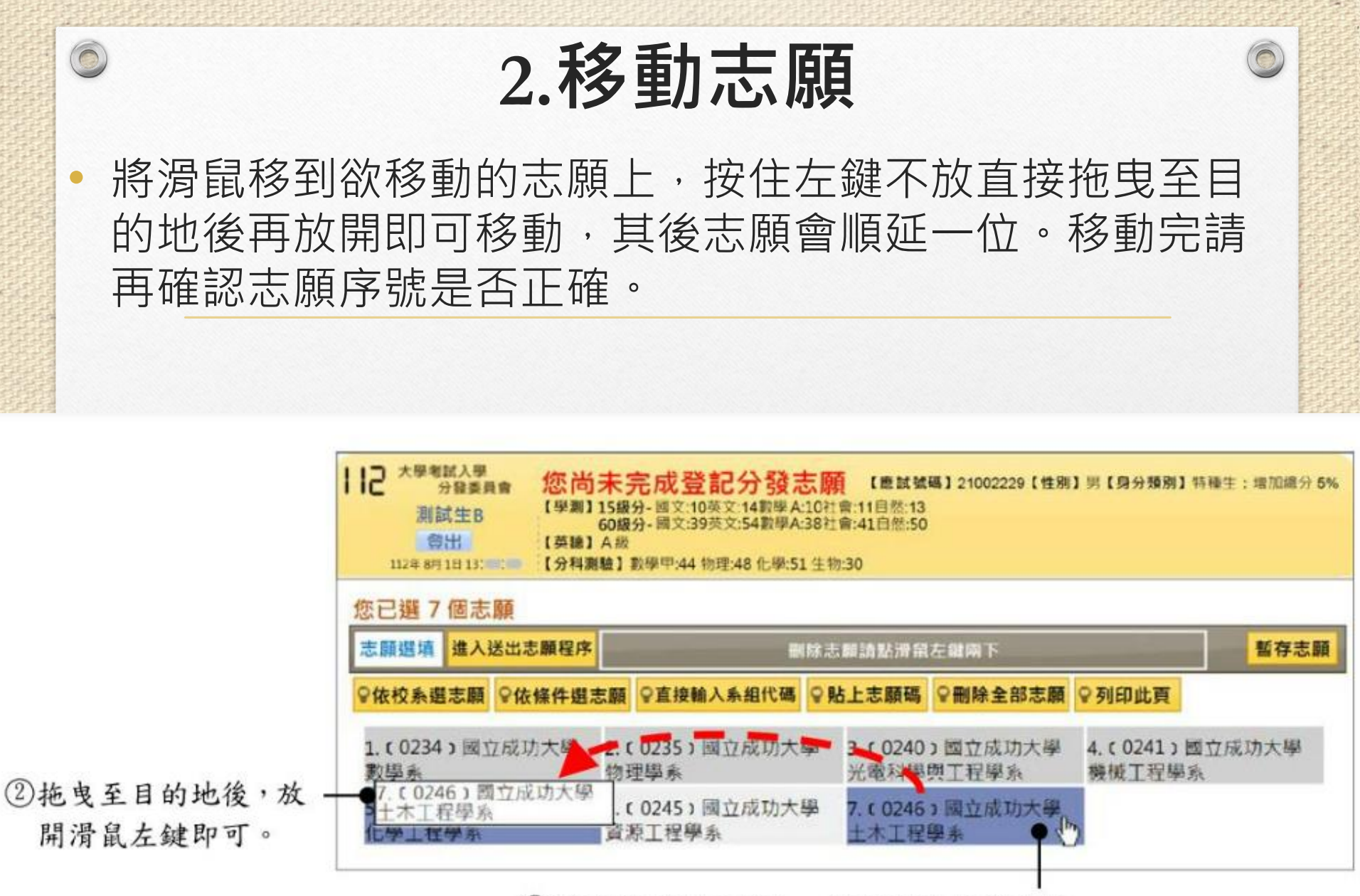

①將滑鼠移到志願上,按住滑鼠左鍵不放。

#### 步驟4:志願送出確認

 $\bigcirc$ 

確認所選志願序無誤後,點選「進入送出志願程序」,詳細 閱讀注意事項後點選「同意」,並輸入「身分證號碼」及 「通行碼」,點選「確認」,之後再輸入「驗證碼」並點選 「完成登記分發志願」,即可完成志願送出的作業。

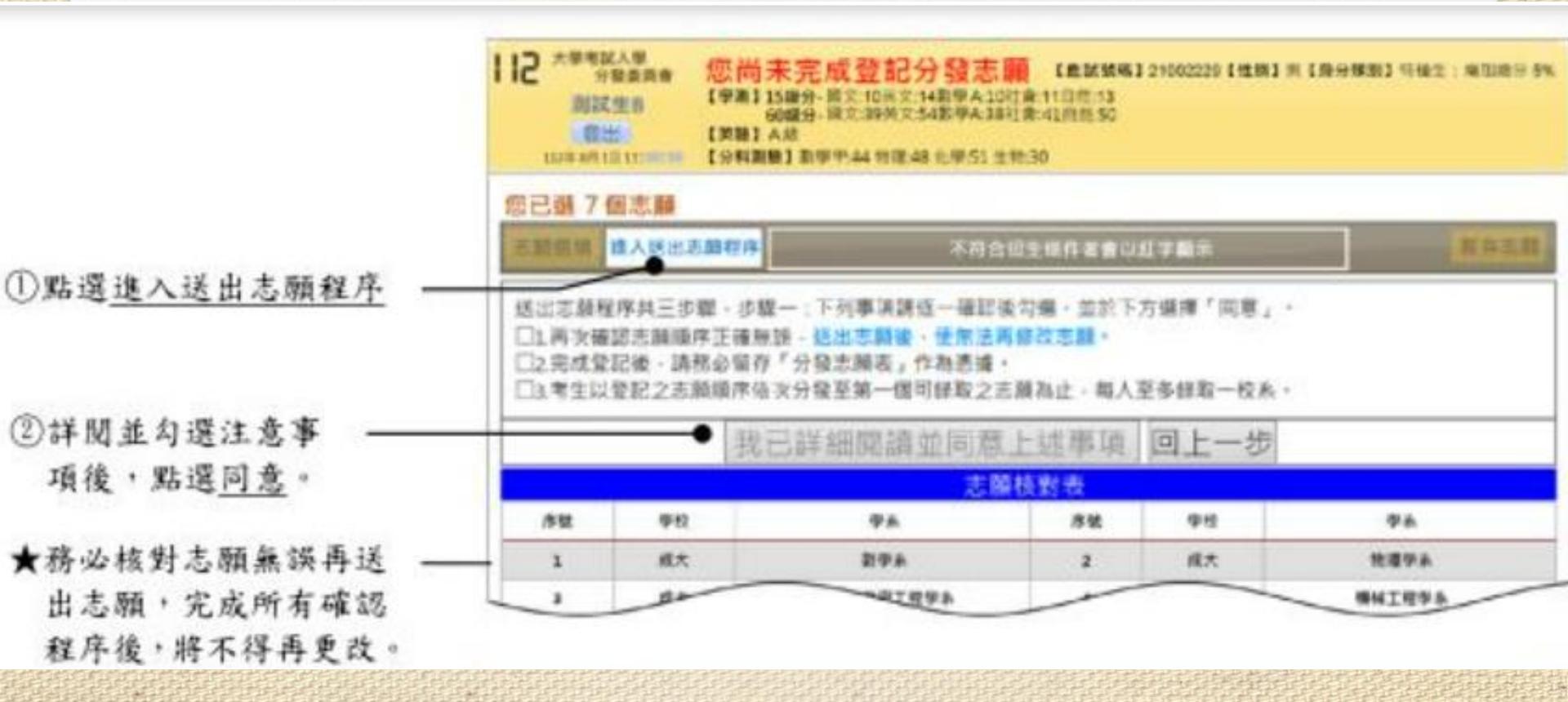

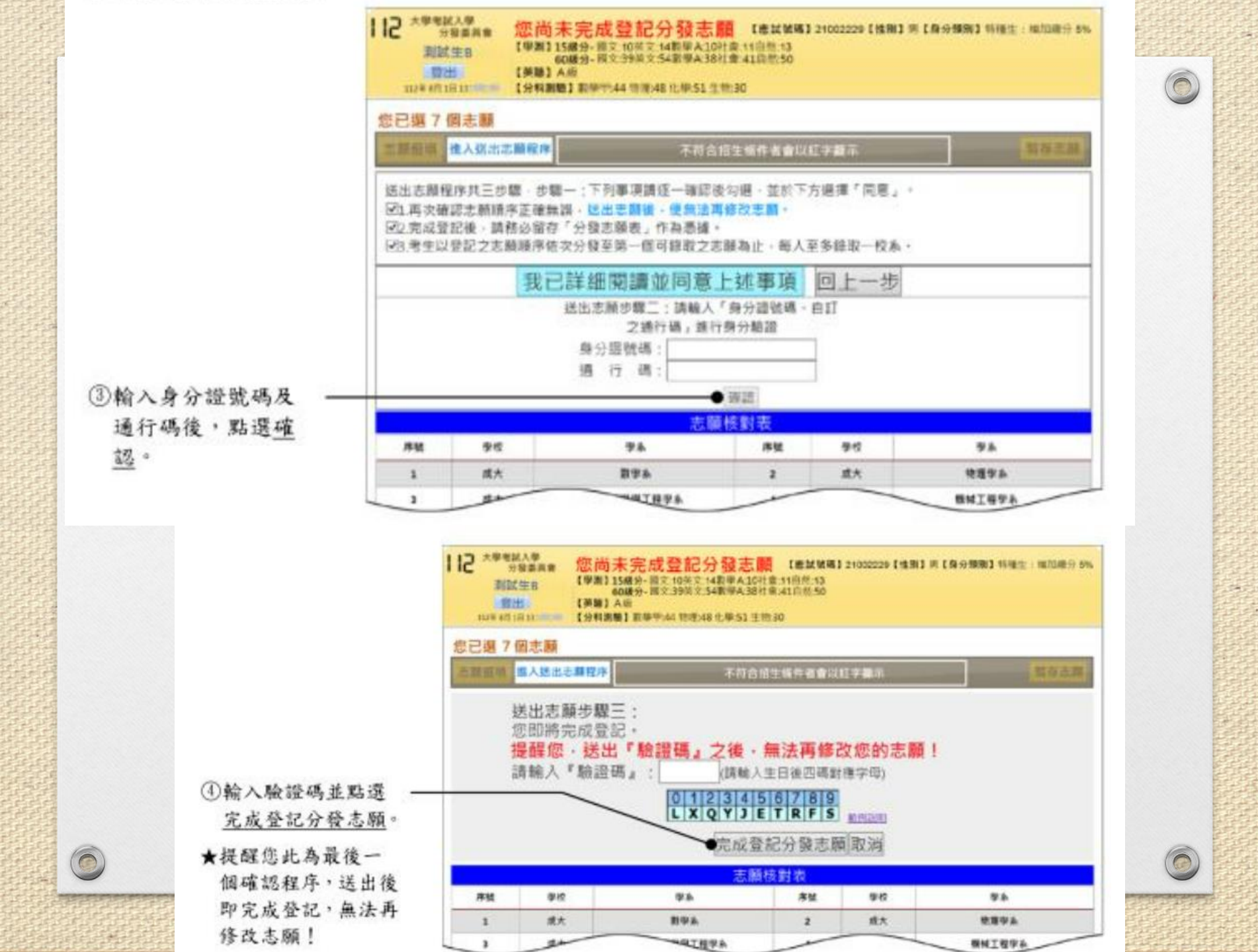

步驟5:下載志願表

0

 $\bigcirc$ 

點選「下載志願表」,可將志願表另存為PDF檔下載或寄到電 子信箱中,作為完成登記分發志願的憑據,日後若申請分發結 果複查或入學後申請獎學金時可使用。

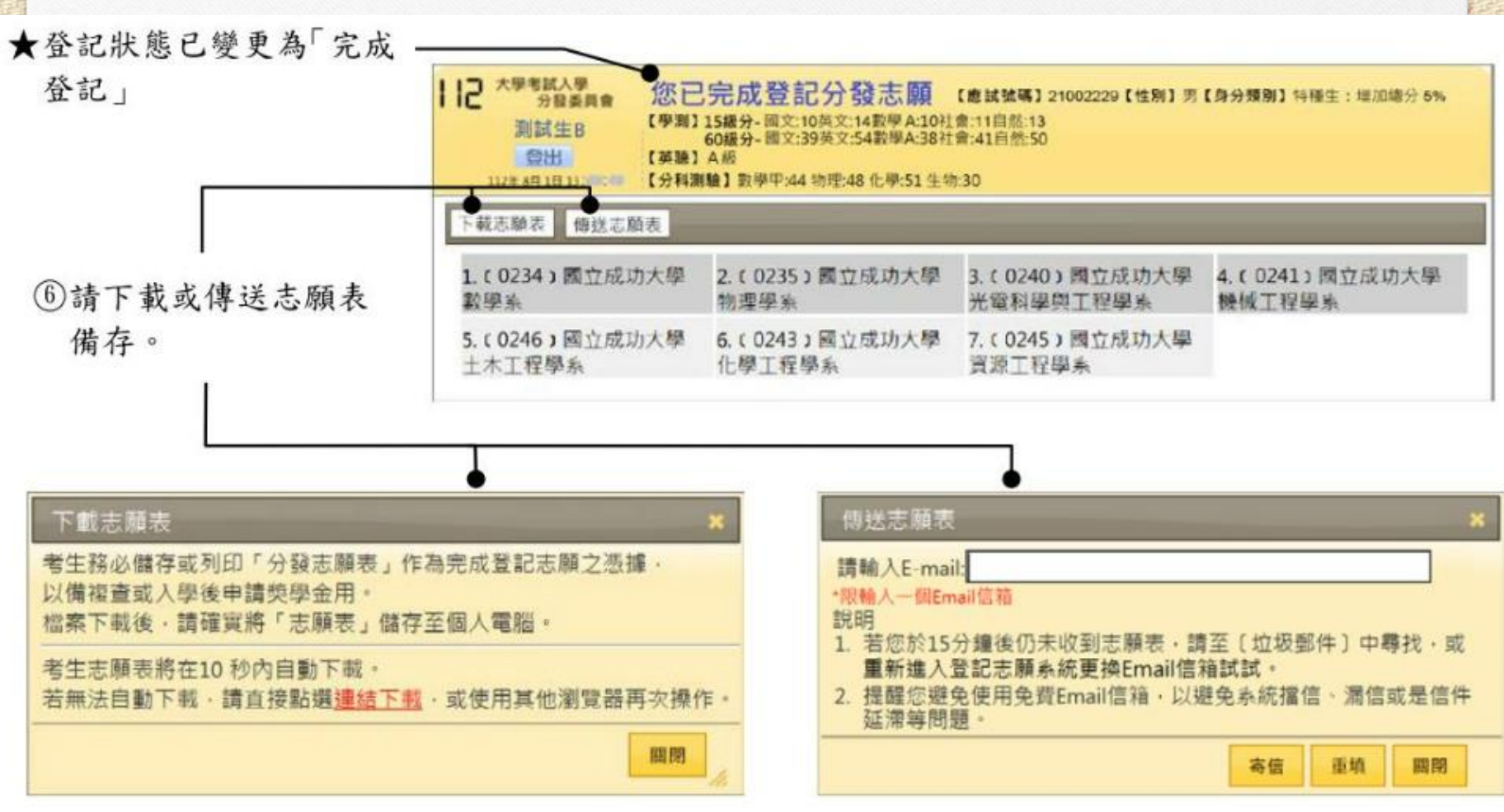

落點分析

落點分析

#### 落點分析建立在前提假設「前後兩年學生對校系基 礎評價不變」上。

如果前後兩年「報考人數相近」、「招生名額相當」、「採計科目相同」「系組招生無缺額」, 且「前後兩年學生對校系基礎評價不變」,則用累 計人數或是累計人數百分比推估落點相當準確。

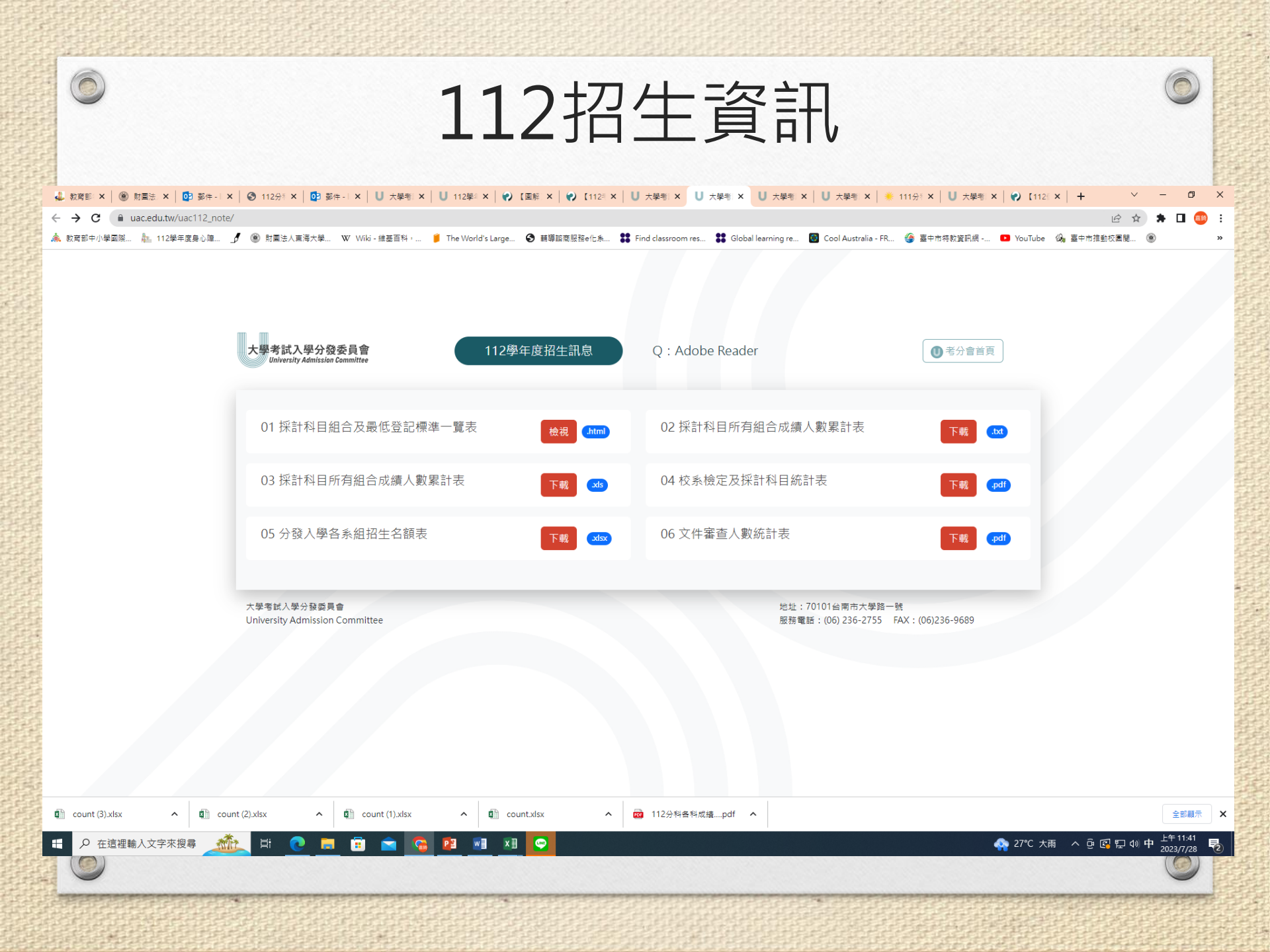

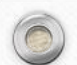

## 111-112年度考分發入學試名額

| 報考人數/年度  | 111           | 112           |
|----------|---------------|---------------|
| 報考人數     | 29083(-11835) | 42257(+13174) |
| 招生名額(回流) | 39350         | 42479(20017)  |

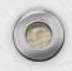

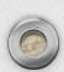

## 111-112各科考試人數

| 科目/年度 | 111年   | 112年  | 增加人數 |
|-------|--------|-------|------|
| 數甲    | 17,214 | 25251 | 8037 |
| 物理    | 14884  | 21786 | 6902 |
| 化學    | 15254  | 22407 | 7153 |
| 生物    | 9945   | 14253 | 4308 |
| 歷史    | 13242  | 19542 | 6300 |
| 地理    | 12492  | 17878 | 5386 |
| 公民    | 13712  | 20130 | 6418 |

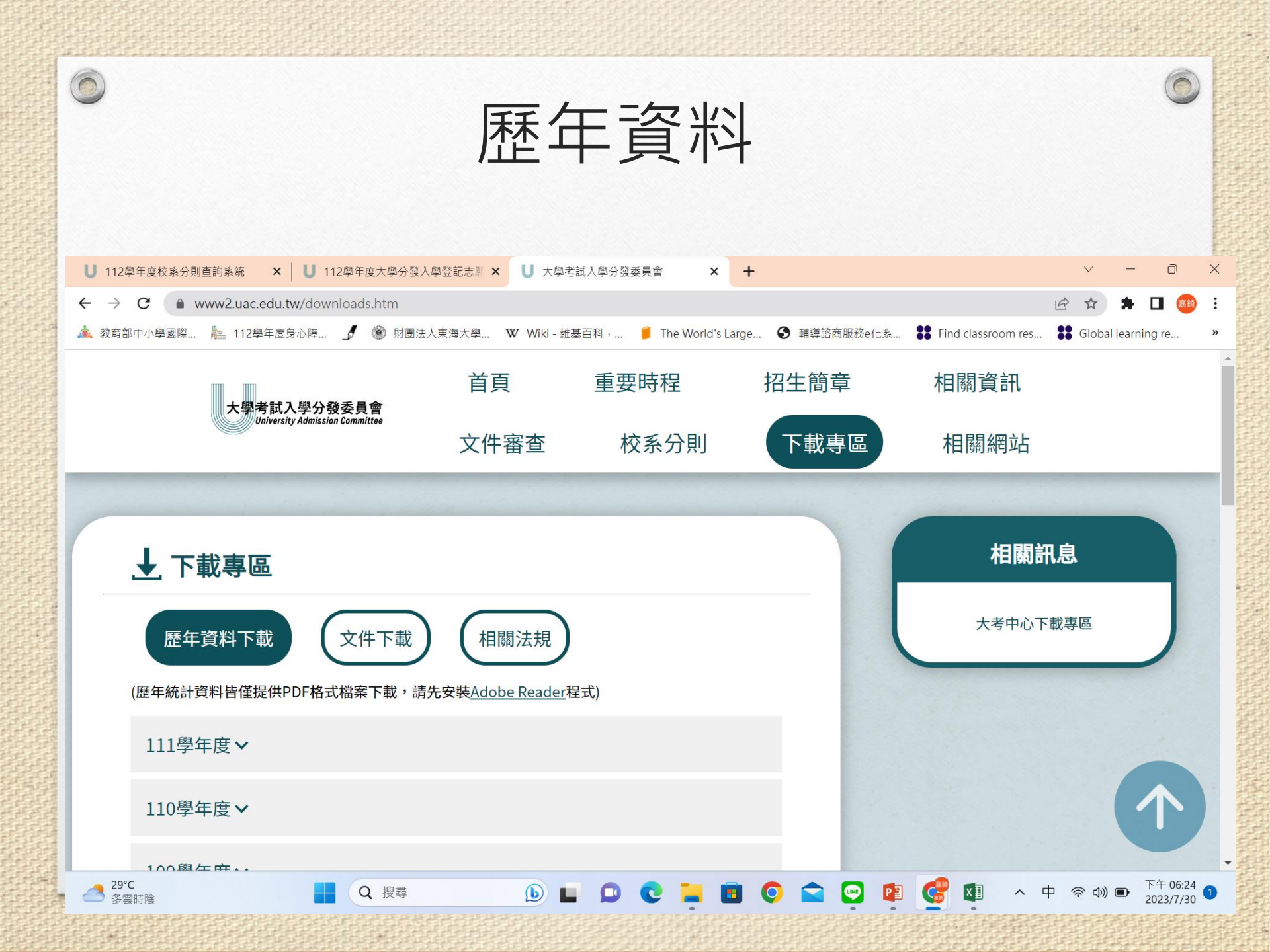

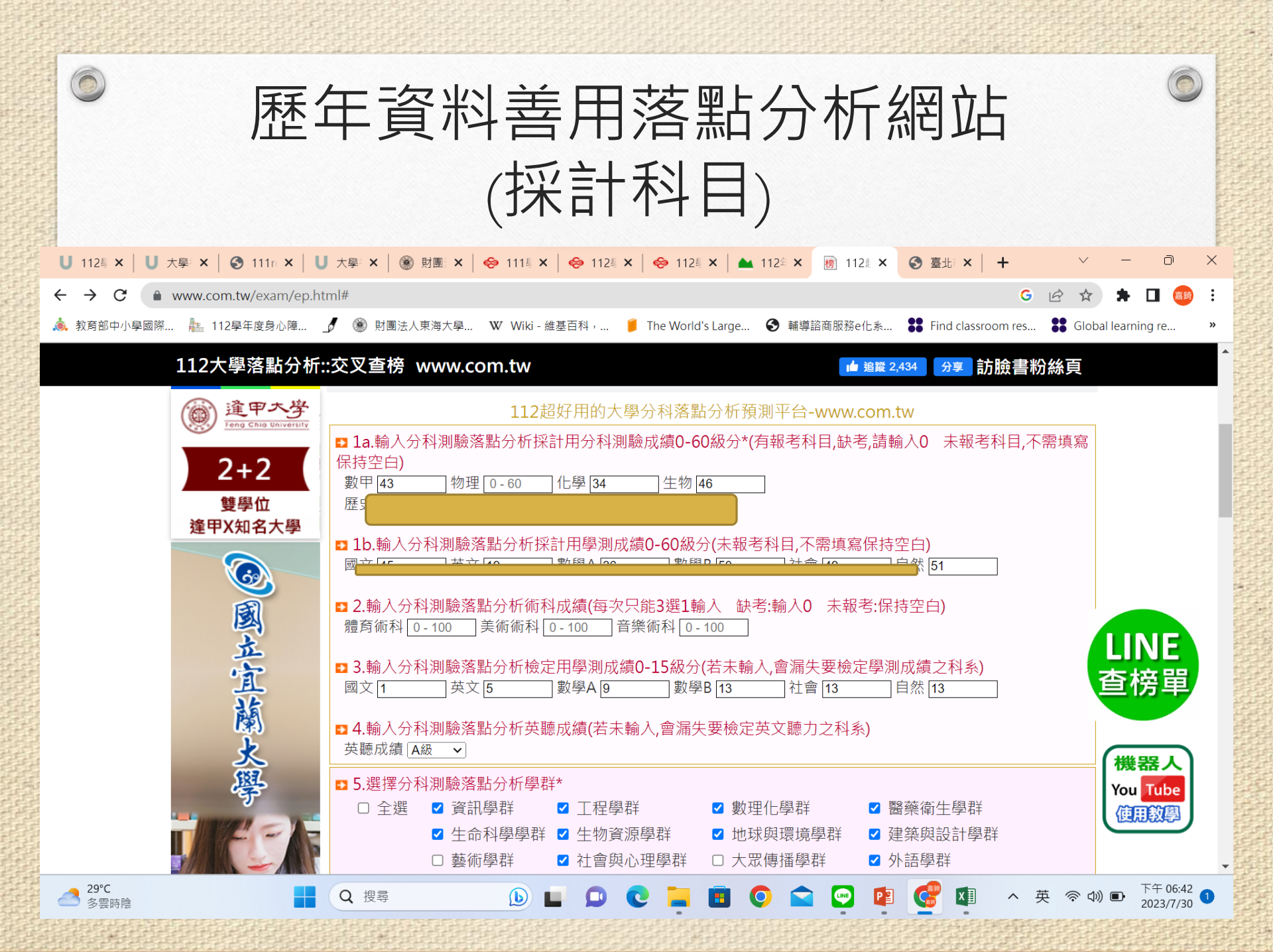

| U 112鳥 × │ U 大學: × │ ③ 111r × │ U  | 大學 🗙 🛛 🍥 財團 🗙 🛛 😔 111 🛚 🗙 🗌                                     | 😔 112 🗙 🛛 😓 11     | 12巻 🗙   📥 112年 🗙    | <b>榜</b> 112年 ×               | 🕄 臺北: × 📔 🕇          | r ~                           | - 0                                                             | $\times$ |
|------------------------------------|-----------------------------------------------------------------|--------------------|---------------------|-------------------------------|----------------------|-------------------------------|-----------------------------------------------------------------|----------|
| ← → C                              | ctnoshow.html#top1                                              |                    |                     |                               |                      | G 🖻 🛣                         | * 🗆 🚳                                                           | :        |
| 🚴 教育部中小學國際 🎥 112學年度身心障             | 🖉 🏽 射團法人東海大學 🕨 Wiki - 維基                                        | 碁百科,… 🧯 The Wo     | orld's Large 🔇 輔導   | 掌諮商服務e化系…                     | Find classroon       | n res 🚼 Glo                   | bal learning re                                                 | »        |
| 112大學落點分析:                         | :交叉查榜 www.com.tw                                                |                    |                     | ┢ 追蹤 2,                       | 434 分享 訪版            | 食書粉絲頁                         |                                                                 | -        |
|                                    | 平:100.00)                                                       |                    | 间早 仪杀川約             |                               |                      |                               |                                                                 |          |
|                                    | <ul><li>❷(1520)國立彰化師範大學物理<br/>率:100.00)</li></ul>               | 學系物理組(註冊           | 近三年標準 出路<br>簡章 校系介紹 | 124.00(27.56)                 | 26 (18) 85.58        | 3(19.02) - <mark>8.5</mark> 4 | 4                                                               |          |
|                                    | <ul><li><b>2</b>(2243)國立中正大學化學暨生<br/>率:100.00)</li></ul>        | 物化學系 <b>(</b> 註冊   | 近三年標準 出路<br>簡章 校系介紹 | 229.50(35.31)                 | 23 (17) 174.2        | 6(26.81) -8.50                | )                                                               |          |
|                                    | ❷(0142)國立臺灣師範大學車輛<br>位學程(註冊率:100.00)                            | 與能源工程學士學           | 近三年標準 出路<br>簡章 校系介紹 | 179.50(35.90)                 | 4 (4) 137.1          | 4(27.43) - <mark>8.4</mark> 7 | 7                                                               |          |
|                                    | ❷(1523)國立彰化師範大學化學<br>率:100.00)                                  | ▲系(註冊              | 近三年標準 出路<br>簡章 校系介紹 | 208.50(32.08)                 | <b>29 (26)</b> 153.6 | 5(23.64) - <mark>8.4</mark> 4 | 4                                                               |          |
|                                    |                                                                 | 學系(註冊              | 近三年標準 出路<br>簡章 校系介紹 | 254.50(33.93)                 | 55 (43) 178.6        | 0(25.51) - <mark>8.4</mark>   | LINE                                                            |          |
|                                    | <ul><li><b>2</b>(0143)國立臺灣師範大學光電</li><li>(註冊率:100.00)</li></ul> | 工程學士學位學程           | 近三年標準<br>間章 校系介紹    | E機器人:找科系 落點<br>∠/ ɔ.∪∪(ɔ∪.+∪) | ᡌ<br>᠘᠘(ᠯ᠘) 2 TO'T   | 割測大學申請落點分<br>.∋(∠o.∪∠) =o.∋   | ∂析 大學申請學測落點                                                     | <br>5分析  |
|                                    | <ul><li><b>2</b>(1417)輔仁大學織品服裝學系緣</li><li>冊率:97.97)</li></ul>   | 載品服飾行銷組 <b>(</b> 註 | 近三年標準 出路<br>簡章 校系介紹 | 126.50(28.11)                 | 26 (26) 88.90        | )(19.76) - <mark>8.3</mark> 5 | 機器人                                                             |          |
|                                    | (2604)實踐大學媒體傳達設計<br>組(臺北校區)(註冊率:100.00)                         | 學系創意媒體設計           | 近三年標準 出路<br>簡章 校系介紹 | 103.00(25.75)                 | 21 (13) 69.60        | )(17.40) -8.35                | 5 You Tube<br>使用教學                                              |          |
| https://line.me/R/ti/p/%40aap4382s | <ul><li><b>2</b>(3160)國立嘉義大學電機工程</li><li>率:100.00)</li></ul>    | 學系(註冊              | 近三年標準 出路<br>簡章 校系介紹 | 124.00(31.00)                 | 40 (36) 90.75        | 5(22.69) - <mark>8.3</mark> 1 |                                                                 | •        |
| 29℃<br>多雲時陰                        | Q 搜尋                                                            | 0 C 📮              | 🖪 🔘 🖬               | i 💿 😰                         | <b>C</b>             | へ 英 令 (                       | <ul> <li>(1)) ・</li> <li>下午 06:45</li> <li>2023/7/30</li> </ul> | 0        |
|                                    |                                                                 |                    |                     |                               |                      |                               |                                                                 |          |
|                                    |                                                                 |                    |                     |                               |                      |                               |                                                                 |          |

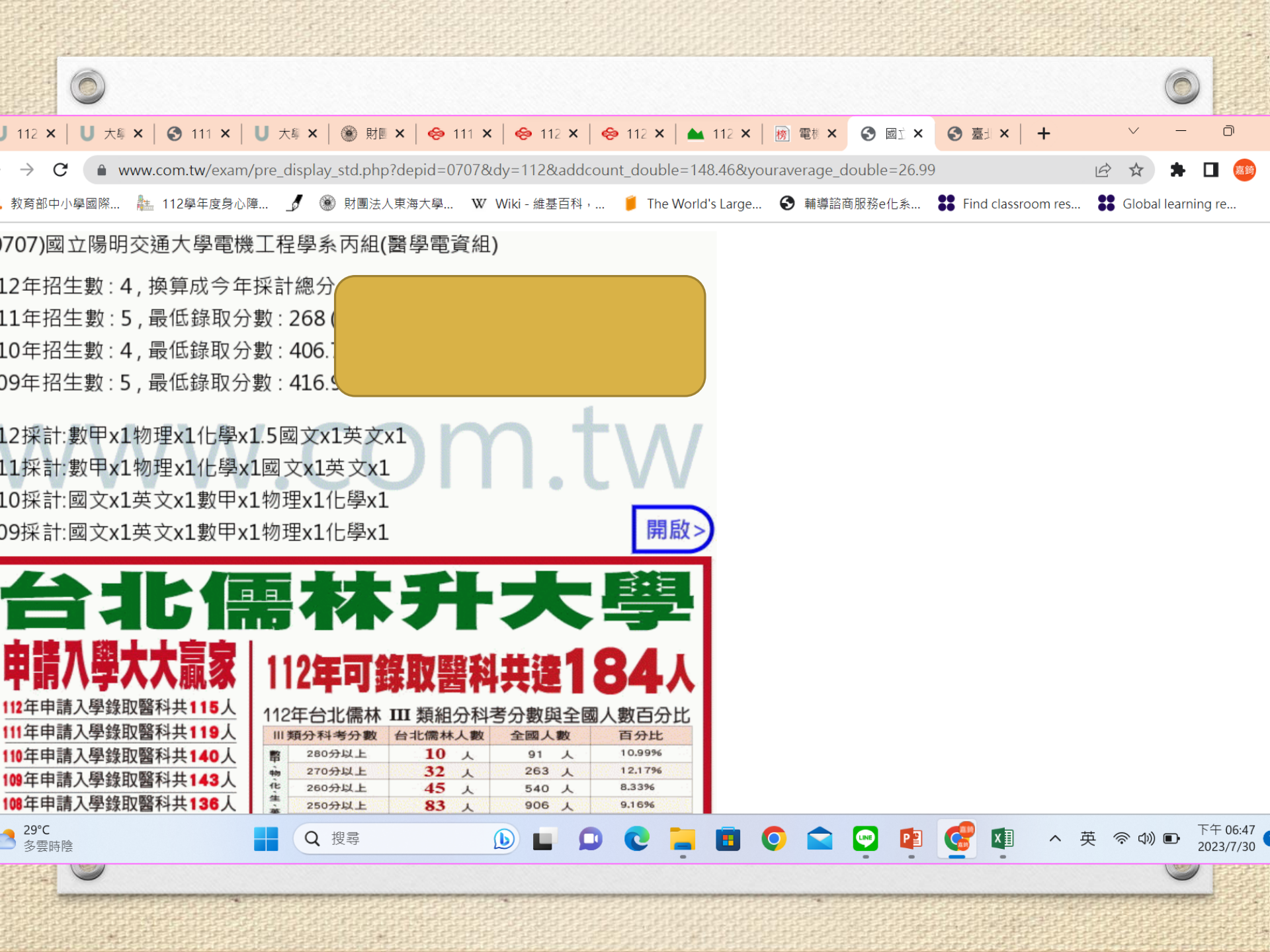

| 0                    |                                                                                                    |
|----------------------|----------------------------------------------------------------------------------------------------|
|                      | 分科測驗統計                                                                                                    |
| U 112學年度大學 × │ U 大學考 | 試入學 → × │ <b>U</b> 大學考試入學 → × │ @ 112學年度大學 × │ ⑧ 財團法人東海 → × │ � 分科測驗(110) × 📀 112學年度分科 × + · · □ ×                                                                                        |
| <ul> <li></li></ul>  | xmdoc/cont?xsmsid=0J018611000723433352&sid=0N209298389091904564 🖒 🎓 🗖 🚳 🗄<br>E度身心障 🦸 🋞 財團法人東海大學 W Wiki - 維基百科 🍍 The World's Large 📀 輔導諮商服務e化系 囂 Find classroom res 🚼 Global learning re » |
| 最新訊息 關於中心            | 高中英語聽力測驗 學科能力測驗 分科測驗(110前指考) 宣導與研習 生涯輔導 出版/訂購 選才電子報                                                                                                    |
| 試務專區                 | 首頁 / 分科測驗(110前指考) / 統計資料 / 112學年度分科測驗統計圖表                                                                                                    |
| 簡介                   | 112學年度分科測驗統計圖表                                                                                                    |
| 考試說明                 |                                                                                                    |
| 參考試卷                 | ♀ 成績統計                                                                                                    |
| 研究用試題                | 1. 原得總分與級分對照表 🗙                                                                                                    |
| 歷年試題及答題卷             | 2. 原得總分與級分對照表                                                                                                    |
| 佳作                   | 3. 各科級分人數白分比累計表 ▲                                                                                                    |
| 選才文摘                 | 5. 各科成績標準一覽表 🗙                                                                                                    |
| 統計資料                 | 6. 各科成績標準一覽表 人                                                                                                    |
| 工作報告                 | 7. 學測(使用於分發入學) 各科級分人數百分比累計表 🗙                                                                                                    |
| 成績證明                 | 8. 學測(使用於分發入學) 各科級分人數百分比累計表 📥                                                                                                    |
| 下載專區                 |                                                                                                    |
| 30℃<br>多雲時陰          |                                                                                                    |

| 112學年度分科測驗   各科成績標準一覽表 |                      |        |                |                |        |  |  |  |  |  |
|------------------------|----------------------|--------|----------------|----------------|--------|--|--|--|--|--|
| 科目                     | 頂標                   | 前標     | 均標             | 後標             | 底標     |  |  |  |  |  |
| 數學甲                    | 41(-2)               | 34(-1) | 22(-3)         | 13(-2)         | 8(-2)  |  |  |  |  |  |
| 化學                     | 46(-4)               | 39(-6) | 29(-1)         | 20(+1)         | 15(+1) |  |  |  |  |  |
| 物理                     | 50 <mark>(+6)</mark> | 44(+7) | 32 <b>(+5)</b> | 20(+1)         | 15(+1) |  |  |  |  |  |
| 生物                     | 53                   | 48     | 38             | 29             | 23     |  |  |  |  |  |
| 歷史                     | 52                   | 47(-1) | 39(-2)         | 32(-1)         | 26(-2) |  |  |  |  |  |
| 地理                     | 53                   | 49(+2) | 42 <b>(+2)</b> | 35 <b>(+3)</b> | 29(+1) |  |  |  |  |  |
| 公民與社會                  | 51(-2)               | 47(+1) | 41             | 33             | 27 🌀   |  |  |  |  |  |

【數學甲】五標比一比

分科數甲今年頂標為41,前標34,均標22,都較去年稍低。換算成百分制和去年相比,頂標和前標、均標有3~6分的落差。

| 數學甲 五標 112vs111 |     |        |        |         |        |        |  |  |  |  |  |
|-----------------|-----|--------|--------|---------|--------|--------|--|--|--|--|--|
|                 | 年度  | 頂標     | 前標     | 均標      | 後標     | 底標     |  |  |  |  |  |
| 细公判             | 112 | 41     | 34     | 22      | 13     | 8      |  |  |  |  |  |
| 叔又刀巾叮           | 111 | 43     | 35     | 25      | 15     | 10     |  |  |  |  |  |
|                 | 112 | 54.44~ | 44.91~ | 28.58~  | 16.33~ | 9.53~  |  |  |  |  |  |
| 古公制             | 112 | 55.8   | 46.27  | 29.94   | 17.69  | 10.89  |  |  |  |  |  |
| ᆸᇧᆒ             | 111 | 60.35~ | 48.86~ | 34.49~  | 20.12~ | 12.93~ |  |  |  |  |  |
|                 | 111 | 61.79  | 50.30  | 35.93   | 21.56  | 14.37  |  |  |  |  |  |
|                 | 製   | 表:大學問  | 問www.u | news.co | m.tw   | j.     |  |  |  |  |  |

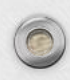

#### 【物理】五標比一比

分科物理今年頂標為50,前標44,均標32,都較去年高。換算成百分制和去年相比, 頂標和前標、均標有13~18分的落差。

| 物理 五標 112vs111         |     |        |        |        |        |        |  |  |  |  |  |
|------------------------|-----|--------|--------|--------|--------|--------|--|--|--|--|--|
|                        | 年度  | 頂標     | 前標     | 均標     | 後標     | 底標     |  |  |  |  |  |
| 细公判                    | 112 | 50     | 44     | 32     | 20     | 15     |  |  |  |  |  |
| が又ノ」中リ                 | 111 | 44     | 37     | 27     | 19     | 14     |  |  |  |  |  |
|                        | 112 | 77.78~ | 68.26~ | 49.21~ | 30.16~ | 22.22~ |  |  |  |  |  |
| 古公制                    | 112 | 79.37  | 69.84  | 50.79  | 31.75  | 23.81  |  |  |  |  |  |
| ᆸᇧᄢ                    | 111 | 59.88~ | 50.13~ | 36.21~ | 25.07~ | 18.10~ |  |  |  |  |  |
| -                      | 111 | 61.27  | 51.52  | 37.60  | 26.46  | 19.50  |  |  |  |  |  |
| 製表:大學問www.unews.com.tw |     |        |        |        |        |        |  |  |  |  |  |
|                        |     |        |        |        |        |        |  |  |  |  |  |

#### 【化學】五標比一比

分科化學今年頂標為46,前標39,均標29,都較去年還低。換算成百分制和去年相比,頂標和前標、均標有5~12分的落差。

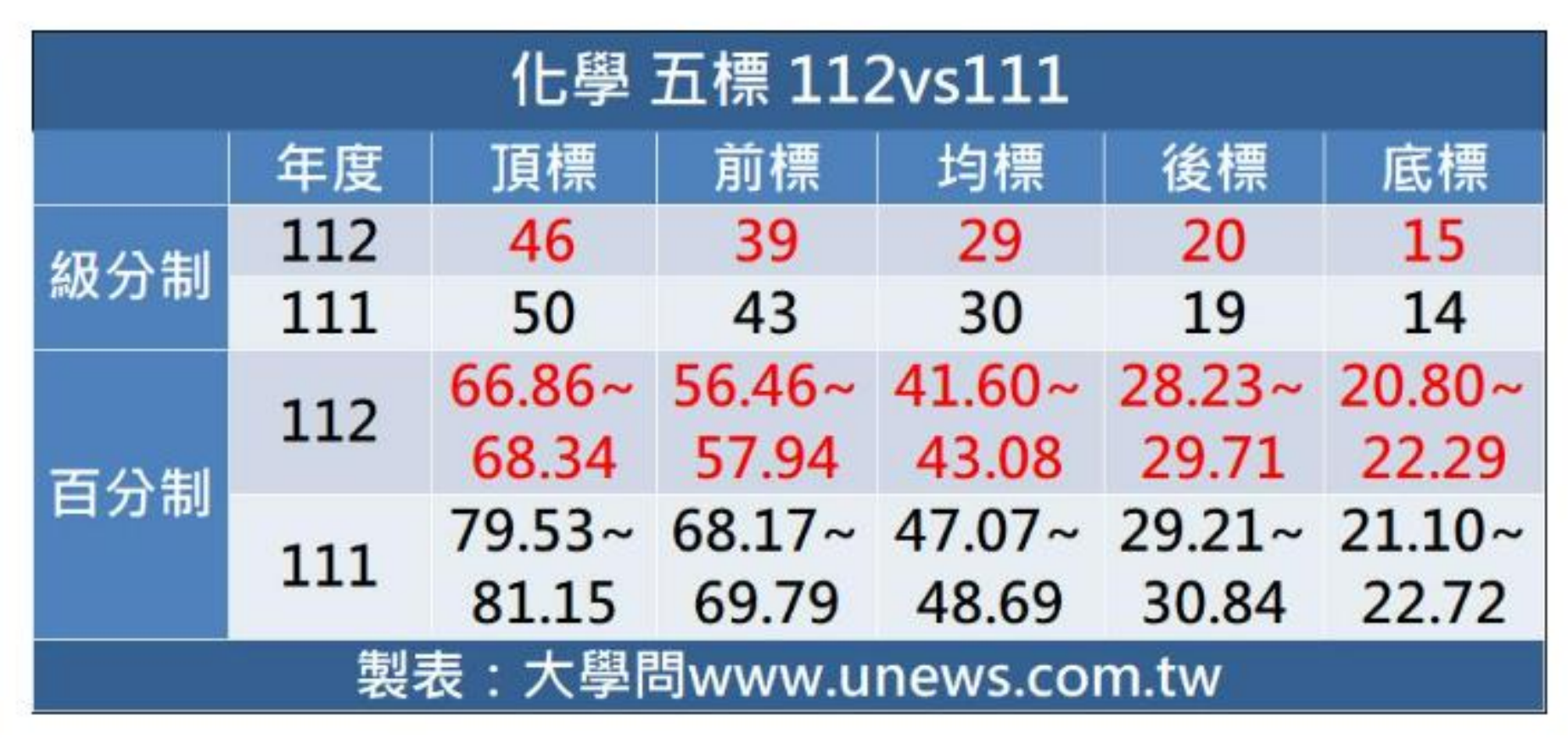

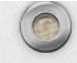

#### 【生物】五標比一比

分科生物今年頂標為53,前標48,均標38,五標和去年一樣。但換算成百分制和去年相比,頂標和前標、均標有2~3分的落差。

| 年度 頂標 前標 均標 後標 底橋 112 53 48 38 29 23 | 票  |  |  |  |  |  |  |  |  |  |
|--------------------------------------|----|--|--|--|--|--|--|--|--|--|
| ATLANE 112 53 48 38 29 23            |    |  |  |  |  |  |  |  |  |  |
|                                      | 3  |  |  |  |  |  |  |  |  |  |
| 111 53 48 38 29 23                   | 3  |  |  |  |  |  |  |  |  |  |
| 80.87~ 73.09~ 57.54~ 43.54~ 34.2     | 1~ |  |  |  |  |  |  |  |  |  |
| 古公制 82.42 74.65 59.10 45.10 35.7     | 77 |  |  |  |  |  |  |  |  |  |
| 111 77.97~ 70.48~ 55.48~ 41.99~ 32.9 | 9~ |  |  |  |  |  |  |  |  |  |
| 79.47 71.98 56.98 43.49 34.4         | 49 |  |  |  |  |  |  |  |  |  |
| 製表:大學問www.unews.com.tw               |    |  |  |  |  |  |  |  |  |  |

#### 112學年度分科測驗

各科級分人數百分比累計表

|    | )   |      |        |        |      |          |     |      |        |        |       |      |
|----|-----|------|--------|--------|------|----------|-----|------|--------|--------|-------|------|
|    |     |      | 數學     | 垦甲     |      | 化學       |     |      |        |        |       |      |
| 級分 | 1 # | 五八山  | 自低分往   | 高分累計   | 自高分往 | 自高分往低分累計 |     | 万八山  | 自低分往   | 高分累計   | 自高分往  | 低分累計 |
|    | 八殿  | 日分比  | 人數     | 百分比    | 人數   | 百分比      | 八殿  | 日分几  | 人數     | 百分比    | 人數    | 百分比  |
| 60 | 129 | 0.51 | 25,251 | 100.00 | 129  | 0.51     | 132 | 0.59 | 22,407 | 100.00 | 132   | 0.59 |
| 59 | 24  | 0.10 | 25,122 | 99.49  | 153  | 0.61     | 61  | 0.27 | 22,275 | 99.41  | 193   | 0.86 |
| 58 | 51  | 0.20 | 25,098 | 99.39  | 204  | 0.81     | 85  | 0.38 | 22,214 | 99.14  | 278   | 1.24 |
| 57 | 54  | 0.21 | 25,047 | 99.19  | 258  | 1.02     | 88  | 0.39 | 22,129 | 98.76  | 366   | 1.63 |
| 56 | 54  | 0.21 | 24,993 | 98.98  | 312  | 1.24     | 108 | 0.48 | 22,041 | 98.37  | 474   | 2.12 |
| 55 | 98  | 0.39 | 24,939 | 98.76  | 410  | 1.62     | 110 | 0.49 | 21,933 | 97.88  | 584   | 2.61 |
| 54 | 70  | 0.28 | 24,841 | 98.38  | 480  | 1.90     | 144 | 0.64 | 21,823 | 97.39  | 728   | 3.25 |
| 53 | 93  | 0.37 | 24,771 | 98.10  | 573  | 2.27     | 156 | 0.70 | 21,679 | 96.75  | 884   | 3.95 |
| 52 | 95  | 0.38 | 24,678 | 97.73  | 668  | 2.65     | 174 | 0.78 | 21,523 | 96.05  | 1,058 | 4.72 |
| 51 | 109 | 0.43 | 24,583 | 97.35  | 777  | 3.08     | 229 | 1.02 | 21,349 | 95.28  | 1,287 | 5.74 |
| 50 | 156 | 0.62 | 24,474 | 96.92  | 933  | 3.69     | 199 | 0.89 | 21,120 | 94.26  | 1,486 | 6.63 |

(二)111各科級分人數百分比累計表

|    |      |      | 數号     | 圣甲     |      |      | 化學   |      |        |        |       |       |
|----|------|------|--------|--------|------|------|------|------|--------|--------|-------|-------|
| 級分 | 1 +4 | 五八山  | 自低分往   | 高分累計   | 自高分往 | 低分累計 | 1 +4 | 五八山  | 自低分往   | 高分累計   | 自高分往  | 低分累計  |
|    | へ致   | 日万几  | 人數     | 百分比    | 人數   | 百分比  | へ致   | 日介化  | 人數     | 百分比    | 人數    | 百分比   |
| 60 | 94   | 0.55 | 17,214 | 100.00 | 94   | 0.55 | 146  | 0.96 | 15,254 | 100.00 | 146   | 0.96  |
| 59 | 30   | 0.17 | 17,120 | 99.45  | 124  | 0.72 | 85   | 0.56 | 15,108 | 99.04  | 231   | 1.51  |
| 58 | 29   | 0.17 | 17,090 | 99.28  | 153  | 0.89 | 105  | 0.69 | 15,023 | 98.49  | 336   | 2.20  |
| 57 | 23   | 0.13 | 17,061 | 99.11  | 176  | 1.02 | 140  | 0.92 | 14,918 | 97.80  | 476   | 3.12  |
| 56 | 39   | 0.23 | 17,038 | 98.98  | 215  | 1.25 | 140  | 0.92 | 14,778 | 96.88  | 616   | 4.04  |
| 55 | 44   | 0.26 | 16,999 | 98.75  | 259  | 1.50 | 161  | 1.06 | 14,638 | 95.96  | 777   | 5.09  |
| 54 | 88   | 0.51 | 16,955 | 98.50  | 347  | 2.02 | 211  | 1.38 | 14,477 | 94.91  | 988   | 6.48  |
| 53 | 84   | 0.49 | 16,867 | 97.98  | 431  | 2.50 | 190  | 1.25 | 14,266 | 93.52  | 1,178 | 7.72  |
| 52 | 86   | 0.50 | 16,783 | 97.50  | 517  | 3.00 | 261  | 1.71 | 14,076 | 92.28  | 1,439 | 9.43  |
| 51 | 107  | 0.62 | 16,697 | 97.00  | 624  | 3.62 | 199  | 1.30 | 13,815 | 90.57  | 1,638 | 10.74 |
| 50 | 102  | 0.59 | 16,590 | 96.38  | 726  | 4.22 | 250  | 1.64 | 13,616 | 89.26  | 1,888 | 12.38 |

| 0            | 111邊                     | 111選填志願錄取分數實例                                                                                   |                                                  |                                                             |                                               |                  |  |
|--------------|--------------------------|-------------------------------------------------------------------------------------------------|--------------------------------------------------|-------------------------------------------------------------|-----------------------------------------------|------------------|--|
| 東海大學<br>東海大學 | 建築學系(A組)<br>建築學系(B組)     | 數A<br>數B                                                                                        | Ax1.50 物x1.50 化x1.00 当<br>3x1.50 歷x1.50 英x1.50 国 | 乓x1.50<br>國x1.00                                            | 13<br>7                                       | 180.50<br>232.50 |  |
| 東海大          | 最低錄取分數<br>(含加權)<br>(含加權) | <ul> <li>教 考生類組原<br/>始分數</li> <li>241.3</li> <li>英32<br/>數A37</li> <li>物理43<br/>化學32</li> </ul> | 採計科目與<br>加權<br>數A*1.5<br>物理*1.5<br>化學*1<br>英*1.5 | 加權後分<br>37X1.5+4<br>+32+32X<br>= <b>55.5</b><br>5+32<br>200 | 勤<br>3X1.5<br>1.5<br><b>+64</b><br><b>+48</b> |                  |  |

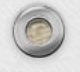

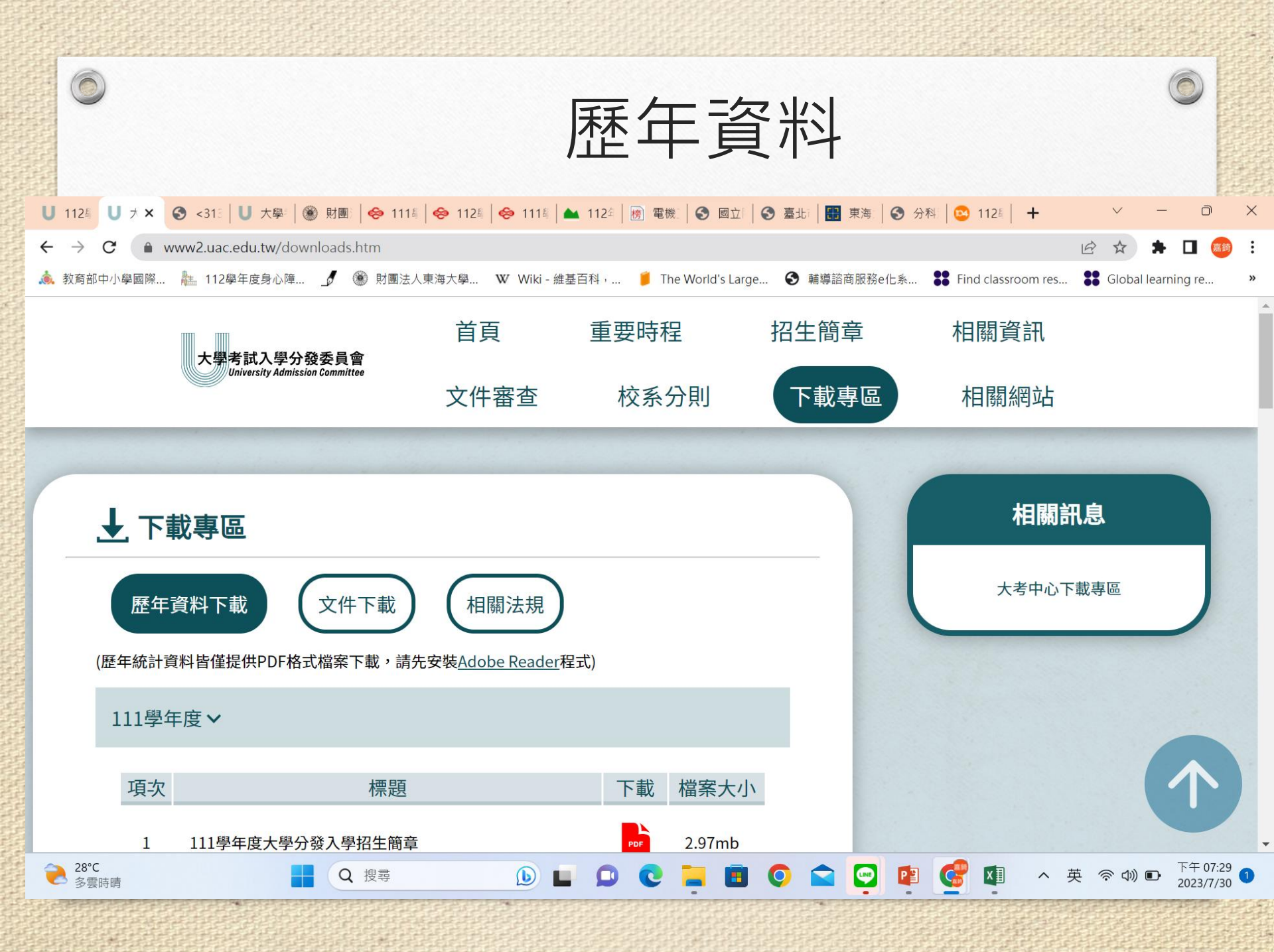

| 1126 ┃ 大學: ♂ < × U 大學:                                                                                                    | ⑧ 財團   😔 1115   😔 1125   •                                                                                                    | 參 111६   ▲ 112年   榜 電機   (                                                                                                    | S 國立 🛛 S 臺北 🗍 🎛 東海 🗍 S 分科 🛛 🖂 11                                                                                                    | 28 + ~                                                                                                    | - 0                                                                                                    |
|----------------------------------------------------------------------------------------------------|----------------------------------------------------------------------------------------------------|----------------------------------------------------------------------------------------------------|----------------------------------------------------------------------------------------------------|----------------------------------------------------------------------------------------------------|----------------------------------------------------------------------------------------------------|
| → C ① 檔案   C:/Users/teac                                                                                                    | cher/Downloads/111 04.pdf                                                                                                    |                                                                                                    |                                                                                                    |                                                                                                    | * 🗆 🚳                                                                                                    |
| 教育部山小學國際 🧦 112舉任度身心隨                                                                                                    | ☐ / @ 財團注人車海大總 Ŋ                                                                                                    | W.Wiki-维基百科, 🧧 The Wa                                                                                                    | orld's large 🕜 輔道認商服務e任多 👥 Find c                                                                                                    | lassroom res                                                                                                    | earning re                                                                                                    |
|                                                                                                    |                                                                                                    |                                                                                                    |                                                                                                    |                                                                                                    | curring re                                                                                                    |
| <313131A655A874B2D5B3CCA74                                                                                                    | 43BFFDA8FABCD0B7C7AAED2                                                                                                    | 1 / 59   - 125% +                                                                                                    |                                                                                                    |                                                                                                    | ± 🖶                                                                                                    |
|                                                                                                    |                                                                                                    |                                                                                                    |                                                                                                    |                                                                                                    |                                                                                                    |
|                                                                                                    |                                                                                                    |                                                                                                    |                                                                                                    |                                                                                                    |                                                                                                    |
|                                                                                                    |                                                                                                    |                                                                                                    |                                                                                                    |                                                                                                    |                                                                                                    |
|                                                                                                    |                                                                                                    |                                                                                                    |                                                                                                    |                                                                                                    |                                                                                                    |
|                                                                                                    |                                                                                                    | 111學年度大                                                                                                    | 學分發入學 各系組最                                                                                                    | 低錄取標準及錄                                                                                                    | 錄取人                                                                                                    |
|                                                                                                    | 系組校名                                                                                                    | 111學年度大                                                                                                    | 學分發入學 各系組最<br>名 採計及加權                                                                                                    | 低錄取標準及領                                                                                                    | 錄取人<br>( 普通生                                                                                                    |
|                                                                                                    | 系組         校名           (代碼         0001           國立臺灣大學                                                                                                    | 111學年度大<br>系組<br>中國文學系                                                                                                    | 學分發入學         各系組最           名         採計及加權           國x1 50 英x1 25 歷x1 25 世x                                                                                                    | 低錄取標準及<br><sup>錄取人數</sup><br>(含外加)<br>100數Bx100 24                                                                                                    | 錄取人<br>普通生<br>錄取分數<br>299 75                                                                                                    |
| 1                                                                                                    | 系組<br>代碼         校名           0001         國立臺灣大學           0002         國立臺灣大學                                                                                                    | 111學年度大       系組       中國文學系       外國語文學系                                                                                                    | 學分發入學         各系組最           名         採計及加權           國x1.50 英x1.25 歷x1.25 地x         年x2.00 國x1.25 歷x1.00 地x                                                                                                    | 低錄取標準及<br><sup>錄取人數</sup><br>(含外加)<br>1.00數Bx1.00<br>24<br>1.00<br>50                                                                                                    | <ul> <li>錄取人</li> <li>普通生</li> <li>錄取分數</li> <li>299.75</li> <li>278.50</li> </ul>                                                                                                    |
|                                                                                                    | 系組<br>代碼         校名           0001         國立臺灣大學           0002         國立臺灣大學           0003         國立臺灣大學                                                                                                    | 111學年度大           糸組           中國文學系           外國語文學系           歷史學系                                                                                                    | 学分發入学       各系組最         名       採計及加權         國x1.50 英x1.25 歷x1.25 地x       英x2.00 國x1.25 歷x1.00 地x         國x1.00 英x1.00 医x1.00 地x       國x1.00 英x1.00 地x                                                                                                    | 低錄取標準及                                                                                                    | <ul> <li>         ·<br/>·<br/>·</li></ul>                                                                                                    |
| 1                                                                                                    | 系組<br>代碼         校名           0001         國立臺灣大學           0002         國立臺灣大學           0003         國立臺灣大學           0004         國立臺灣大學                                                                                                    | 111學年度大         系組         中國文學系         外國語文學系         歷史學系         哲學系                                                                                                    | 学分發入学       各系組最         名       採計及加權         國x1.50 英x1.25 歷x1.25 地x       英x2.00 國x1.25 歷x1.00 地x         國x1.00 英x1.00 歷x1.00 地x       國x1.00 英x1.00 歷x1.00 0±x         國x1.00 英x1.00 歷x1.00 0±x       國x1.00 英x1.00 歷x1.00 0±x                                                                                                    | 低錄取標準及                                                                                                    | <ul> <li>         · 伊爾里<br/>· 伊爾里<br/>· 伊爾里</li></ul> |
| 1                                                                                                    | 系組<br>代碼         校名           0001         國立臺灣大學           0002         國立臺灣大學           0003         國立臺灣大學           0004         國立臺灣大學           0005         國立臺灣大學                                                                                                    | 111學年度大       新創        中國文學系         外國語文學系         歷史學系         哲學系         人類學系                                                                                                    | 学分發入学         各系組最           名         採計及加權           國x1.50 英x1.25 歷x1.25 地x           英x2.00 國x1.25 歷x1.00 地x           國x1.00 英x1.00 歷x1.00 地x           國x1.00 英x1.00 歷x1.00 地x           國x1.00 英x1.00 歷x1.00 世x           英x2.50 歷x1.00 國x1.00 世x                                                                                                    | 低錄取標準及                                                                                                    | <ul> <li>         · 缺取人         <ul> <li>普通生</li></ul></li></ul>                                                                                                    |
|                                                                                                    | 系組<br>代碼         校名           0001         國立臺灣大學           0002         國立臺灣大學           0003         國立臺灣大學           0004         國立臺灣大學           0005         國立臺灣大學           0006         國立臺灣大學                                                                                                    | 111學年度大       新組       中國文學系       外國語文學系       歷史學系       哲學系       人類學系       圖書資訊學系                                                                                                    | 学分發入学         各系組最           名         採計及加權           國x1.50 英x1.25 歷x1.25 地x         英x2.00 國x1.25 歷x1.00 地x           國x1.00 英x1.00 歷x1.00 地x         國x1.00 英x1.00 歷x1.00 地x           國x1.00 英x1.00 医x1.00 过x         英x1.50 歷x1.00 國x1.00 ±x           國x1.55 歷x1.50 歷x1.00 國x1.00 ±x         國x1.55 歷x1.00 國x1.00 ±x                                                                                                    | 低錄取標準及約<br>錄取人數<br>(含外加)<br>1.00 數Bx1.00 24<br>1.00 公x1.00 27<br>1.00 公x1.00 27<br>1.00 15<br>1.00 公x1.00 23<br>1.00 16                                                                                                    | <ul> <li>缺取人</li> <li>普通生</li> <li>参取分數</li> <li>299.75</li> <li>278.50</li> <li>258.00</li> <li>199.00</li> <li>285.50</li> <li>235.25</li> </ul>                                                                                                    |
| 1<br>2                                                                                                    | 系組<br>代碼         校名           0001         國立臺灣大學           0002         國立臺灣大學           0003         國立臺灣大學           0004         國立臺灣大學           0005         國立臺灣大學           0006         國立臺灣大學           0007         國立臺灣大學                                                                                                    | 111學年度大         新組         中國文學系         外國語文學系         歷史學系         哲學系         人類學系         圖書資訊學系         日本語文學系                                                                                                    | 学分發入学         各系組最           名         採計及加權           國x1.50 英x1.25 歷x1.25 比x         英x2.00 國x1.25 歷x1.00 比x           國x1.00 英x1.00 歷x1.00 比x         國x1.00 英x1.00 歷x1.00 比x           國x1.00 英x1.00 歷x1.00 风x         國x1.25 英x1.25 歷x1.00 比x           女x1.50 歷x1.00 风x         英x1.50 歷x1.00 风x           英x1.50 歷x1.00 风x         英x1.50 歷x1.00 风x                                                                                                    | 低錄取標準及到           錄取人數<br>(含外加)           1.00 數Bx1.00         24           1.00 数Bx1.00         24           1.00 公x1.00         27           1.00 公x1.00         27           1.00 公x1.00         23           1.00         16           1.00 公x1.00         25                                                                                                    | <ul> <li>缺取人</li> <li>普通生</li> <li>参取分數</li> <li>299.75</li> <li>278.50</li> <li>258.00</li> <li>199.00</li> <li>285.50</li> <li>235.25</li> <li>311.50</li> </ul>                                                                                                    |
| 1<br>2                                                                                                    | 系組<br>代碼         校名           0001         國立臺灣大學           0002         國立臺灣大學           0004         國立臺灣大學           0005         國立臺灣大學           0006         國立臺灣大學           0007         國立臺灣大學                                                                                                    | 111學年度大            中國文學系         外國語文學系         歷史學系         哲學系         人類學系         圖書資訊學系         日本語文學系         戲劇學系(男)                                                                                                    | 学分發入学         各系組最           名         採計及加權           國x1.50 英x1.25 歷x1.25 地x         英x2.00 國x1.25 歷x1.00 地x           國x1.00 英x1.00 歷x1.00 地x         國x1.00 英x1.00 歷x1.00 地x           國x1.00 英x1.00 歷x1.00 趣x         國x1.00 英x1.00 歷x1.00 Фx           國x1.25 英x1.25 歷x1.00 山x         英x1.50 歷x1.00 國x1.00 地x           國x1.25 英x1.25 歷x1.00 山x         英x1.50 歷x1.00 國x1.00 地x           英x1.50 歷x1.00 國x1.00 地x         英x1.50 國x1.50 歷x1.00 Dx           英x1.50 國x1.50 歷x1.00 地x         英x1.50 國x1.50 歷x1.00 Dx                                                                                                    | 低錄取標準及個         錄取人數<br>(含外加)           1.00 數Bx1.00         24           1.00 数Bx1.00         24           1.00 公x1.00         27           1.00 公x1.00         27           1.00 公x1.00         15           1.00 公x1.00         23           1.00         16           1.00 公x1.00         25           (x1.00 地x1.00         11                                                                                                    | <ul> <li>缺取人</li> <li>普通生</li> <li>錄取分數</li> <li>299.75</li> <li>278.50</li> <li>278.50</li> <li>258.00</li> <li>199.00</li> <li>285.50</li> <li>235.25</li> <li>311.50</li> <li>288.00</li> </ul>                                                                                                    |
| 1<br>2<br>2                                                                                                    | 系組<br>代碼         校名           0001         國立臺灣大學           0002         國立臺灣大學           0003         國立臺灣大學           0004         國立臺灣大學           0005         國立臺灣大學           0006         國立臺灣大學           0007         國立臺灣大學           0007         國立臺灣大學           0007         國立臺灣大學           0010         國立臺灣大學           0011         國立臺灣大學                                                                                                    | 111學年度大         系組         中國文學系         外國語文學系         歷史學系         哲學系         人類學系         圖書資訊學系         日本語文學系         戲劇學系(男)         戲劇學系(文)                                                                              | 学分發入学         各系組最生           名         採計及加權           國x1.50 英x1.25 歷x1.25 地x            國x1.00 英x1.25 歷x1.00 地x            國x1.00 英x1.00 歷x1.00 地x            國x1.00 英x1.00 歷x1.00 地x            國x1.00 英x1.00 歷x1.00 世x            國x1.25 歷x1.25 歷x1.00 山x            英x1.50 歷x1.00 國x1.00 世x            英x1.50 國x1.50 歷x1.00 山x            英x1.50 國x1.50 國x1.00 世x            英x1.50 國x1.50 國x1.00 歷x            英x1.50 國x1.50 國x1.00 歷x            英x1.50 國x1.50 國x1.00 歷x            英x1.50 國x1.50 國x1.00 歷x                                                                                                    | 低錄取標準及4           錄取人數<br>(含外加)           1.00 數Bx1.00         24           1.00 数Bx1.00         24           1.00 数bx1.00         27           1.00 公x1.00         27           1.00 公x1.00         23           1.00 公x1.00         23           1.00 公x1.00         25           \$x1.00 ±x1.00         11           \$x1.00 ±x1.00         8                                                                                                    | <ul> <li>缺取人</li> <li>普通生</li> <li>参取分響</li> <li>299.75</li> <li>278.50</li> <li>258.00</li> <li>199.00</li> <li>285.50</li> <li>235.25</li> <li>311.50</li> <li>288.00</li> <li>296.00</li> </ul>                                                                                                    |
| l<br>2                                                                                                    | 系組<br>代碼         校名           0001         國立臺灣大學           0002         國立臺灣大學           0003         國立臺灣大學           0004         國立臺灣大學           0005         國立臺灣大學           0006         國立臺灣大學           0007         國立臺灣大學           0010         國立臺灣大學           0011         國立臺灣大學           0012         國立臺灣大學                                                                                                    | 111學年度大         糸組         中國文學系         外國語文學系         歷史學系         哲學系         人類學系         圖書資訊學系         日本語文學系         戲劇學系(男)         戲劇學系(文)         數學系                                                                  | 学分發入学         各系組最           名         採計及加權           國x1.50 英x1.25 歷x1.25 地x<br>英x2.00 國x1.25 歷x1.00 地x           國x1.00 英x1.00 歷x1.00 地x<br>國x1.00 英x1.00 歷x1.00 地x           國x1.00 英x1.00 Ex1.00 地x<br>國x1.00 英x1.00 Ex1.00 地x           國x1.50 歷x1.50 歷x1.00 國x1.00 地x<br>英x1.50 國x1.50 歷x1.00 回x           英x1.50 國x1.50 歷x1.00 地x<br>英x1.50 國x1.50 题Bx1.00 Ex           英x1.50 國x1.50 题Bx1.00 Ex<br>英x1.50 國x1.50 题Bx1.00 Ex           英x1.50 國x1.50 题Bx1.00 Ex<br>英x1.50 國x1.50 题Bx1.00 Ex                                                                                                    | 低錄取標準及4<br>錄取人數<br>(含外加)<br>1.00 數Bx1.00 24<br>1.00 公x1.00 27<br>1.00 公x1.00 27<br>1.00 公x1.00 23<br>1.00 公x1.00 23<br>1.00 16<br>1.00 公x1.00 25<br>x1.00 地x1.00 11<br>x1.00 地x1.00 8<br>化x1.00 英x1.00 21                                                                                                    | <ul> <li>缺取人</li> <li>普通生</li> <li>参取分數</li> <li>299.75</li> <li>278.50</li> <li>258.00</li> <li>199.00</li> <li>285.50</li> <li>235.25</li> <li>311.50</li> <li>288.00</li> <li>296.00</li> <li>235.50</li> </ul>                                                                                                    |
| l<br>l<br>l                                                                                                    | 系組<br>代碼         校名           0001         國立臺灣大學           0002         國立臺灣大學           0003         國立臺灣大學           0004         國立臺灣大學           0005         國立臺灣大學           0006         國立臺灣大學           0007         國立臺灣大學           0010         國立臺灣大學           0011         國立臺灣大學           0011         國立臺灣大學           0011         國立臺灣大學           0011         國立臺灣大學           0011         國立臺灣大學           0012         國立臺灣大學           0013         國立臺灣大學 | 111學年度大         糸組         中國文學系         外國語文學系         歷史學系         哲學系         人類學系         圖書資訊學系         日本語文學系         戲劇學系(男)         戲劇學系(史)         數學系         物理學系                                                     | 学分發入学         各系組最           名         採計及加權           國x1.50 英x1.25 歷x1.25 地x         英x2.00 國x1.25 歷x1.00 地x           國x1.00 英x1.00 歷x1.00 地x         國x1.00 英x1.00 歷x1.00 地x           國x1.00 英x1.00 医x1.00 世x         國x1.00 英x1.00 Ex1.00 地x           國x1.55 歷x1.50 歷x1.00 國x1.00 地x         國x1.55 英x1.25 歷x1.00 Qx           英x1.50 歷x1.50 歷x1.00 國x1.00 地x         國x1.25 英x1.25 歷x1.00 Qx           英x1.50 國x1.50 歷x1.00 四次         英x1.50 國x1.50 慶Bx1.00 歷           英x1.50 國x1.50 慶Bx1.00 歷         英x1.50 國x1.50 慶Bx1.00 歷           英x1.50 國x1.50 數Bx1.00 歷         教x1.50 數Bx1.00 歷           教x1.50 國x1.50 數Bx1.00 歷         教x1.50 數Bx1.00 歷                                                                                                    | 低錄取標準及4           錄取人數<br>(含外加)           1.00 數Bx1.00         24           1.00 並x1.00         27           1.00 公x1.00         27           1.00 公x1.00         27           1.00 公x1.00         23           1.00 公x1.00         23           1.00         16           1.00 公x1.00         25           5x1.00 地x1.00         11           5x1.00 地x1.00         8           代x1.00 葵x1.00         21           上x1.00 ፼x1.00         23                                                                                                    | <ul> <li>缺取人</li> <li>普通生</li> <li>錄取分數</li> <li>299.75</li> <li>278.50</li> <li>278.50</li> <li>258.00</li> <li>199.00</li> <li>285.50</li> <li>235.25</li> <li>311.50</li> <li>288.00</li> <li>296.00</li> <li>235.50</li> <li>235.50</li> <li>235.00</li> </ul>                                                                                                    |
| l<br>l<br>l<br>l                                                                                                    | 系組<br>代碼         校名           0001         國立臺灣大學           0002         國立臺灣大學           0003         國立臺灣大學           0004         國立臺灣大學           0005         國立臺灣大學           0006         國立臺灣大學           0007         國立臺灣大學           0010         國立臺灣大學           0011         國立臺灣大學           0012         國立臺灣大學           0013         國立臺灣大學           0014         國立臺灣大學                                                                                           | 111學年度大            中國文學系         外國語文學系         歷史學系         哲學系         人類學系         圖書資訊學系         日本語文學系         戲劇學系(男)         戲劇學系(女)         數學系         物理學系         化學系                                                 | 学分發入学         各系組最           名         採計及加權           國x1.50 英x1.25 歷x1.25 胚x1.25 比x         英x2.00 國x1.25 歷x1.00 北x           國x1.00 英x1.00 歷x1.00 世x         國x1.00 英x1.00 歷x1.00 北x           國x1.00 英x1.00 歷x1.00 氏x1.00 氏x1.00 氏x1.00 氏x1.00 氏x1.00 氏x1.00 氏x1.00 氏x1.00 氏x         国x1.55 氏x1.25 歷x1.00 公x           英x1.50 歷x1.00 國x1.00 氏x1.00 氏x1.00 氏x1.00 氏x1.00 氏x1.00 氏x1.00 氏x1.00 氏x1.00 氏x1.00 氏x1.00 氏x1.00 氏x         国x1.25 英x1.25 歷x1.00 公x           英x1.50 國x1.50 國x1.50 國x1.00 氏x1.00 氏x1.00 Lx1.00 Lx1.00 Lx1.00 Lx1.00 Lx1.00 Lx1.00 Lx1.00 Lx1.00 Lx1.00 Lx1.00 Lx1.00 Lx1.00 Lx1.00 Lx1.00 Lx1.00 Lx1.00 Lx1.00 Lx1.00 Lx1.00 Lx1.00 Lx1.00 Lx1.00 Lx1.00 Lx1.00 Lx1.00 Lx1.00 Lx1.00 Lx1.00 Lx1.00 L | 低錄取標準及4           錄取人數<br>(含外加)           1.00 數Bx1.00         24           1.00 数Bx1.00         24           1.00 数bx1.00         27           1.00 公x1.00         27           1.00 公x1.00         23           1.00 公x1.00         23           1.00 公x1.00         23           1.00 公x1.00         25           \$x1.00 ±x1.00         11           \$x1.00 ±x1.00         8           (£x1.00 ±x1.00         21           ±x1.00 x1.00         23           \$x1.00 x1.00         23                                                                                                    | <ul> <li>缺取人</li> <li>普通生</li> <li>登取分數</li> <li>299.75</li> <li>278.50</li> <li>278.50</li> <li>258.00</li> <li>199.00</li> <li>285.50</li> <li>235.25</li> <li>311.50</li> <li>288.00</li> <li>296.00</li> <li>235.50</li> <li>235.50</li> <li>235.00</li> <li>235.00</li> <li>235.00</li> <li>237.00</li> </ul>                                                                                                    |
| I         I         I <td< td=""><td>糸組<br/>代碼         校名           0001         國立臺灣大學           0002         國立臺灣大學           0003         國立臺灣大學           0004         國立臺灣大學           0005         國立臺灣大學           0006         國立臺灣大學           0007         國立臺灣大學           0010         國立臺灣大學           0011         國立臺灣大學           0012         國立臺灣大學           0013         國立臺灣大學           0014         國立臺灣大學           0015         國立臺灣大學</td><td>111學年度大            中國文學系         外國語文學系         歷史學系         哲學系         人類學系         圖書資訊學系         日本語文學系         戲劇學系(男)         戲劇學系(史)         數學系         物理學系         化學系         七學系         地質科學系</td><td>学分發入学         各系組最子           名         採計及加權           國x1.50 英x1.25 歷x1.25 比x         英x2.00 國x1.25 歷x1.00 比x           國x1.00 英x1.00 歷x1.00 匹x         國x1.00 英x1.00 歷x1.00 比x           國x1.00 英x1.00 歷x1.00 匹x         國x1.00 英x1.00 歷x1.00 比x           國x1.25 英x1.25 歷x1.00 回x1.00 世x         國x1.25 英x1.25 歷x1.00 比x           國x1.25 英x1.50 國x1.50 國x1.00 世x         英x1.50 國x1.50 國x1.00 世x           英x1.50 國x1.50 國x1.00 匹x         英x1.50 國x1.50 數Bx1.00 歷x           英x1.50 國x1.50 數Bx1.00 歷x         英x1.50 國x1.50 數Bx1.00 歷x           英x1.50 國x1.50 數Bx1.00 歷x         英x1.50 國x1.50 數Bx1.00 歷x           英x1.50 國x1.50 數Bx1.00 歷x         英x1.50 國x1.50 數Bx1.00 歷x           英x1.50 國x1.50 數Bx1.00 歷x         英x1.50 國x1.50 數Bx1.00 歷x           英x1.50 國x1.50 數Bx1.00 歷x         英x1.50 國x1.50 數Bx1.00 歷x           英x1.50 國x1.50 數Bx1.00 歷x         英x1.50 國x1.50 數Bx1.00 歷x</td><td>低錄取標準及。           錄取人數<br/>(含外加)           1.00 數Bx1.00         24           1.00 數Bx1.00         24           1.00 数Bx1.00         24           1.00 公x1.00         27           1.00 公x1.00         27           1.00 公x1.00         23           1.00 公x1.00         25           \$x1.00 ±x1.00         11           \$x1.00 ±x1.00         8           1.00 ±x1.00         21           \$x1.00 ±x1.00         23           \$x1.00 ±x1.00         23           \$x1.00 ±x1.00         23           \$x1.00 ±x1.00         29           \$x1.00 ±x1.00         14</td><td><ul> <li>缺取人</li> <li>普通生<br/>錄取分數</li> <li>299.75</li> <li>278.50</li> <li>278.50</li> <li>258.00</li> <li>199.00</li> <li>285.50</li> <li>235.25</li> <li>311.50</li> <li>288.00</li> <li>296.00</li> <li>235.50</li> <li>235.00</li> <li>235.00</li> <li>235.00</li> <li>237.00</li> <li>208.00</li> </ul></td></td<>                                                                                                    | 糸組<br>代碼         校名           0001         國立臺灣大學           0002         國立臺灣大學           0003         國立臺灣大學           0004         國立臺灣大學           0005         國立臺灣大學           0006         國立臺灣大學           0007         國立臺灣大學           0010         國立臺灣大學           0011         國立臺灣大學           0012         國立臺灣大學           0013         國立臺灣大學           0014         國立臺灣大學           0015         國立臺灣大學                                                             | 111學年度大            中國文學系         外國語文學系         歷史學系         哲學系         人類學系         圖書資訊學系         日本語文學系         戲劇學系(男)         戲劇學系(史)         數學系         物理學系         化學系         七學系         地質科學系                       | 学分發入学         各系組最子           名         採計及加權           國x1.50 英x1.25 歷x1.25 比x         英x2.00 國x1.25 歷x1.00 比x           國x1.00 英x1.00 歷x1.00 匹x         國x1.00 英x1.00 歷x1.00 比x           國x1.00 英x1.00 歷x1.00 匹x         國x1.00 英x1.00 歷x1.00 比x           國x1.25 英x1.25 歷x1.00 回x1.00 世x         國x1.25 英x1.25 歷x1.00 比x           國x1.25 英x1.50 國x1.50 國x1.00 世x         英x1.50 國x1.50 國x1.00 世x           英x1.50 國x1.50 國x1.00 匹x         英x1.50 國x1.50 數Bx1.00 歷x           英x1.50 國x1.50 數Bx1.00 歷x         英x1.50 國x1.50 數Bx1.00 歷x           英x1.50 國x1.50 數Bx1.00 歷x         英x1.50 國x1.50 數Bx1.00 歷x           英x1.50 國x1.50 數Bx1.00 歷x         英x1.50 國x1.50 數Bx1.00 歷x           英x1.50 國x1.50 數Bx1.00 歷x         英x1.50 國x1.50 數Bx1.00 歷x           英x1.50 國x1.50 數Bx1.00 歷x         英x1.50 國x1.50 數Bx1.00 歷x           英x1.50 國x1.50 數Bx1.00 歷x         英x1.50 國x1.50 數Bx1.00 歷x                                                                                                    | 低錄取標準及。           錄取人數<br>(含外加)           1.00 數Bx1.00         24           1.00 數Bx1.00         24           1.00 数Bx1.00         24           1.00 公x1.00         27           1.00 公x1.00         27           1.00 公x1.00         23           1.00 公x1.00         25           \$x1.00 ±x1.00         11           \$x1.00 ±x1.00         8           1.00 ±x1.00         21           \$x1.00 ±x1.00         23           \$x1.00 ±x1.00         23           \$x1.00 ±x1.00         23           \$x1.00 ±x1.00         29           \$x1.00 ±x1.00         14                                                                                                    | <ul> <li>缺取人</li> <li>普通生<br/>錄取分數</li> <li>299.75</li> <li>278.50</li> <li>278.50</li> <li>258.00</li> <li>199.00</li> <li>285.50</li> <li>235.25</li> <li>311.50</li> <li>288.00</li> <li>296.00</li> <li>235.50</li> <li>235.00</li> <li>235.00</li> <li>235.00</li> <li>237.00</li> <li>208.00</li> </ul>                                                                                                    |
| I         I         I <td< td=""><td>系組<br/>代碼         校名           0001         國立臺灣大學           0002         國立臺灣大學           0003         國立臺灣大學           0004         國立臺灣大學           0005         國立臺灣大學           0006         國立臺灣大學           0007         國立臺灣大學           0010         國立臺灣大學           0011         國立臺灣大學           0012         國立臺灣大學           0013         國立臺灣大學           0014         國立臺灣大學           0015         國立臺灣大學           0016         國立臺灣大學</td><td>111學年度大         糸組         中國文學系         外國語文學系         歴史學系         哲學系         人類學系         圖書資訊學系         日本語文學系         戲劇學系(男)         戲劇學系(史)         數學系         物理學系         小型學系         小型學系         小型學系         小型學系</td><td>学分發入学         各系組最生           名         採計及加權           國x1.50 英x1.25 歷x1.25 地x         英x2.00 國x1.25 歷x1.00 地x           國x1.00 英x1.00 歷x1.00 地x         國x1.00 英x1.00 歷x1.00 地x           國x1.00 英x1.00 Ex1.00 Ex1.00 地x         國x1.00 英x1.00 Ex1.00 地x           國x1.00 英x1.00 医x1.00 Ex1.00 地x         國x1.25 英x1.25 歷x1.00 公x           英x1.50 Ex1.50 Ex1.00 回x1.00 地x         國x1.25 英x1.25 Ex1.00 公x           英x1.50 國x1.50 慶x1.00 國x1.00 地x         國x1.50 阿x1.00 國x1.00 地x           英x1.50 國x1.50 國x1.50 慶x1.00 Ex1.00 Ex         英x1.50 國x1.50 慶x1.00 Ex           英x1.50 國x1.50 國x1.50 慶x1.00 Ex         英x1.50 國x1.50 慶x1.00 Ex           英x1.50 國x1.50 國x1.00 國x1.00 Ex         英x1.50 國x1.50 慶x1.00 Ex           國家1.00 英x1.00 與Fx1.00 孫x1.00 優x         第x1.00 其x1.00 與Fx1.00 주x1.00 個x           日本1.00 英x1.00 與Fx1.00 주x1.00 個x         数甲x1.00 英x1.00 Ex</td><td><ul> <li>低錄取標準及多</li> <li>         錄取人數         (含外加)         1.00 數Bx1.00         24         1.00         50         1.00 公x1.00         15         1.00 公x1.00         15         1.00 公x1.00         15         1.00 公x1.00         15         1.00 公x1.00         16         1.00 公x1.00         16         1.00 公x1.00         11         [x1.00 世x1.00         11         [x1.00 世x1.00         23         [x1.00 國x1.00         29         [x1.00 llx1.00         14         [x1.00 llx1.00         37         ]         [x1.00 llx1.00         ]         [x1.00 llx1.00         ]         [x1.00 llx1.00         ]         [x1.00         [x1.00         ]         [x1.00         [x1.00         ]         [x1.00         [x1.00         ]         [x1.00         [x1.00         ]         [x1.00         [x1.00         ]         [         [x1.00         [x1.00         ]         [         [         [</li></ul></td><td><ul> <li>決取人</li> <li>普通生<br/>参取分數</li> <li>299.75</li> <li>278.50</li> <li>278.50</li> <li>258.00</li> <li>199.00</li> <li>285.50</li> <li>235.25</li> <li>311.50</li> <li>288.00</li> <li>296.00</li> <li>235.50</li> <li>235.00</li> <li>235.00</li> <li>235.00</li> <li>237.00</li> <li>208.00</li> <li>239.00</li> </ul></td></td<> | 系組<br>代碼         校名           0001         國立臺灣大學           0002         國立臺灣大學           0003         國立臺灣大學           0004         國立臺灣大學           0005         國立臺灣大學           0006         國立臺灣大學           0007         國立臺灣大學           0010         國立臺灣大學           0011         國立臺灣大學           0012         國立臺灣大學           0013         國立臺灣大學           0014         國立臺灣大學           0015         國立臺灣大學           0016         國立臺灣大學                               | 111學年度大         糸組         中國文學系         外國語文學系         歴史學系         哲學系         人類學系         圖書資訊學系         日本語文學系         戲劇學系(男)         戲劇學系(史)         數學系         物理學系         小型學系         小型學系         小型學系         小型學系 | 学分發入学         各系組最生           名         採計及加權           國x1.50 英x1.25 歷x1.25 地x         英x2.00 國x1.25 歷x1.00 地x           國x1.00 英x1.00 歷x1.00 地x         國x1.00 英x1.00 歷x1.00 地x           國x1.00 英x1.00 Ex1.00 Ex1.00 地x         國x1.00 英x1.00 Ex1.00 地x           國x1.00 英x1.00 医x1.00 Ex1.00 地x         國x1.25 英x1.25 歷x1.00 公x           英x1.50 Ex1.50 Ex1.00 回x1.00 地x         國x1.25 英x1.25 Ex1.00 公x           英x1.50 國x1.50 慶x1.00 國x1.00 地x         國x1.50 阿x1.00 國x1.00 地x           英x1.50 國x1.50 國x1.50 慶x1.00 Ex1.00 Ex         英x1.50 國x1.50 慶x1.00 Ex           英x1.50 國x1.50 國x1.50 慶x1.00 Ex         英x1.50 國x1.50 慶x1.00 Ex           英x1.50 國x1.50 國x1.00 國x1.00 Ex         英x1.50 國x1.50 慶x1.00 Ex           國家1.00 英x1.00 與Fx1.00 孫x1.00 優x         第x1.00 其x1.00 與Fx1.00 주x1.00 個x           日本1.00 英x1.00 與Fx1.00 주x1.00 個x         数甲x1.00 英x1.00 Ex                                                                                                    | <ul> <li>低錄取標準及多</li> <li>         錄取人數         (含外加)         1.00 數Bx1.00         24         1.00         50         1.00 公x1.00         15         1.00 公x1.00         15         1.00 公x1.00         15         1.00 公x1.00         15         1.00 公x1.00         16         1.00 公x1.00         16         1.00 公x1.00         11         [x1.00 世x1.00         11         [x1.00 世x1.00         23         [x1.00 國x1.00         29         [x1.00 llx1.00         14         [x1.00 llx1.00         37         ]         [x1.00 llx1.00         ]         [x1.00 llx1.00         ]         [x1.00 llx1.00         ]         [x1.00         [x1.00         ]         [x1.00         [x1.00         ]         [x1.00         [x1.00         ]         [x1.00         [x1.00         ]         [x1.00         [x1.00         ]         [         [x1.00         [x1.00         ]         [         [         [</li></ul> | <ul> <li>決取人</li> <li>普通生<br/>参取分數</li> <li>299.75</li> <li>278.50</li> <li>278.50</li> <li>258.00</li> <li>199.00</li> <li>285.50</li> <li>235.25</li> <li>311.50</li> <li>288.00</li> <li>296.00</li> <li>235.50</li> <li>235.00</li> <li>235.00</li> <li>235.00</li> <li>237.00</li> <li>208.00</li> <li>239.00</li> </ul>                                                                                                    |

| 0                          | 落點分析網站I                                                                                                    | ٢                              |
|----------------------------|----------------------------------------------------------------------------------------------------|--------------------------------|
| ⑧ 財團法 ┃ 🗉 112學△ ┃ 🕖 1124   | U 112學《   U 112學《   U 112rec   U 大學考   ③ 202204   ◘ 112分∛   G 大學登 / 樹 112 × 📰 東海大   ⑤ 生涯探   + 🛛 🗸 🥌                                                                                                    | 0 X                            |
| ← → C 🌲 www.com.tv         | sam/ep.html G 🖄 🖈 🏂                                                                                                    | □ 嘉錡 :                         |
| 🚴 教育部中小學國際 陆 112學          | 身心障 🤳 🛞 財團法人東海大學 🖤 Wiki - 維基百科, 🃁 The World's Large 😵 輔導諮商服務e化系 🚼 Find classroom res 🚼 Global learni                                                                                                    | ing re »                       |
| 112大學                      | 點分析::交叉查榜 www.com.tw                                                                                                    | •                              |
| (@) 達                      | 大子 112超好用的大學分科落點分析預測平台-www.com.tw                                                                                                    | _                              |
| 2-<br>雙<br>後田X4            | Image: 1a.輸入分科測驗落點分析採計用分科測驗成績0-60級分*(有報考科目,缺考,請輸入0 未報考科目,不需填寫保持空白)         數甲 0-60 物理 0-60 化學 0-60 生物 0-60         歷史 0-60 地理 0-60 公民 0-60                                                                                                    |                                |
|                            | <ul> <li>□ 1b.輸入分科測驗落點分析採計用學測成績0-60級分(未報考科目,不需填寫保持空白)</li> <li>國文 0-60 英文 0-60 數學A 0-60 數學B 0-60 社會 0-60 自然 0-60</li> <li>□ 2.輸入分科測驗落點分析術科成績(每次只能3選1輸入 缺考:輸入0 未報考:保持空白)</li> <li>體育術科 0-100 美術術科 0-100 音樂術科 0-100</li> </ul>                                                                                                    | NE                             |
| e e                        | <ul> <li>■ 3.輸入分科測驗落點分析檢定用學測成績0-15級分(若未輸入,會漏失要檢定學測成績之科系)</li> <li>國文 [0-15] 英文 [0-15] 數學A [0-15] 數學B [0-15] 社會 [0-15] 自然 [0-15]</li> <li>■ 4.輸入分科測驗落點分析英聽成績(若未輸入,會漏失要檢定英文聽力之科系)</li> </ul>                                                                                                    | 器人                             |
| 1                          |                                                                                                    | NE                             |
| 成<br>國<br>就<br>勝<br>好<br>妻 | <b>〕</b> 5.選擇分科測驗落點分析學群*           □ 全選         □ 全選         □ 全選         □ 全選         □ 全選         □ 生命科學學群         □ 生物資源學群         □ 地球與環境學群         □ 建築與設計學群         □ 主物資源學群         □ 大眾傳播學群         □ 外語學群         □ 外語學群         □ 外語學群         □ 小音學小理學群         □ 大眾傳播學群         □ 外語學群         □ 外語學群         □         □         □ | Tube<br>I教學                    |
| <u>∠26°</u> Q              |                                                                                                    | 下午 10:04<br>2023/7/29 <b>2</b> |

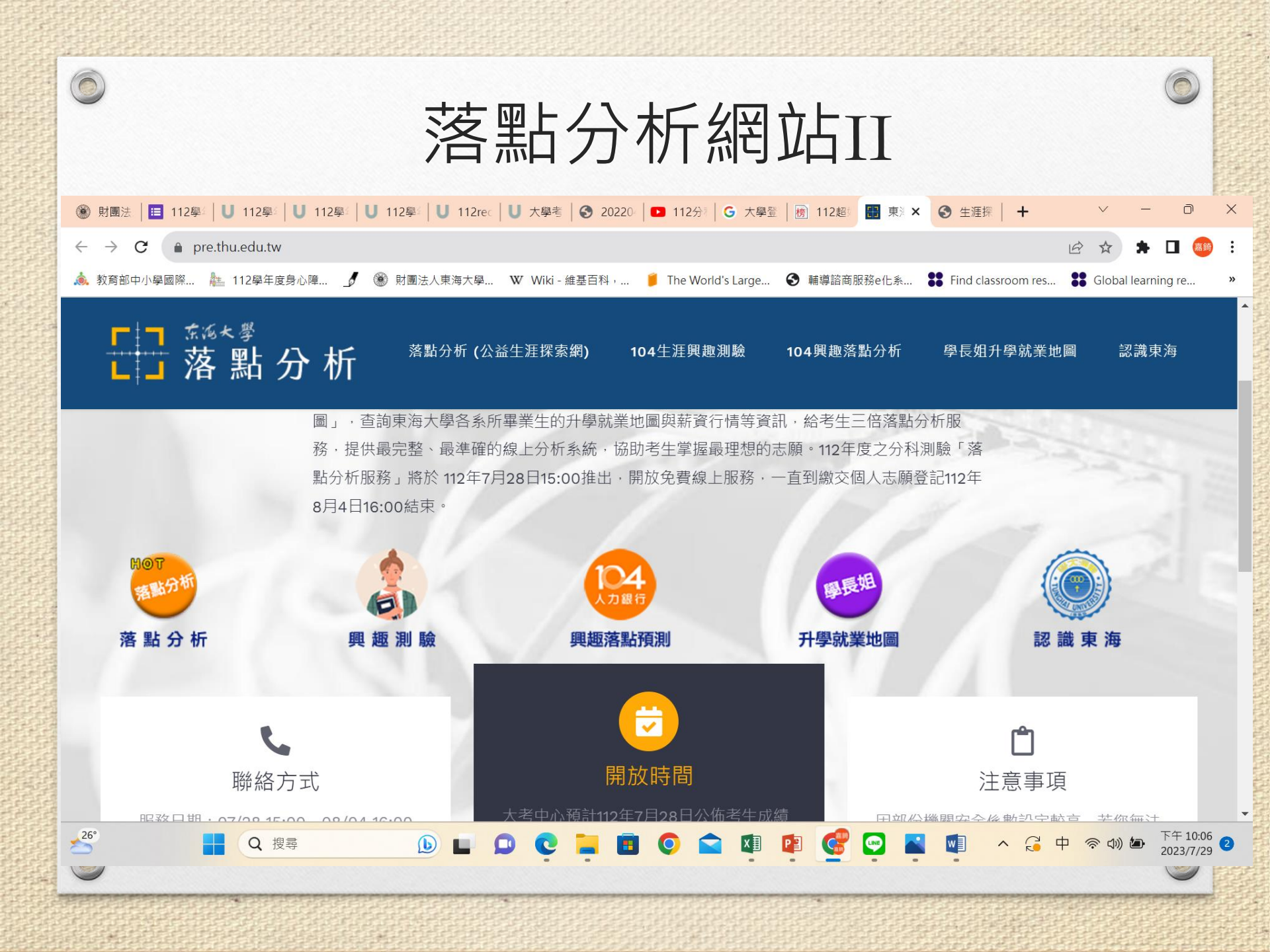

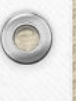

## 分發可以填100個志願

112年選填評估落點要考慮的變數太多 在了解分發規則後, 可以不用逐一去計算各系組的可能性, 而把重點放在找出100個志願, 並認真排序。

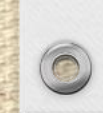

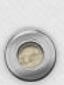

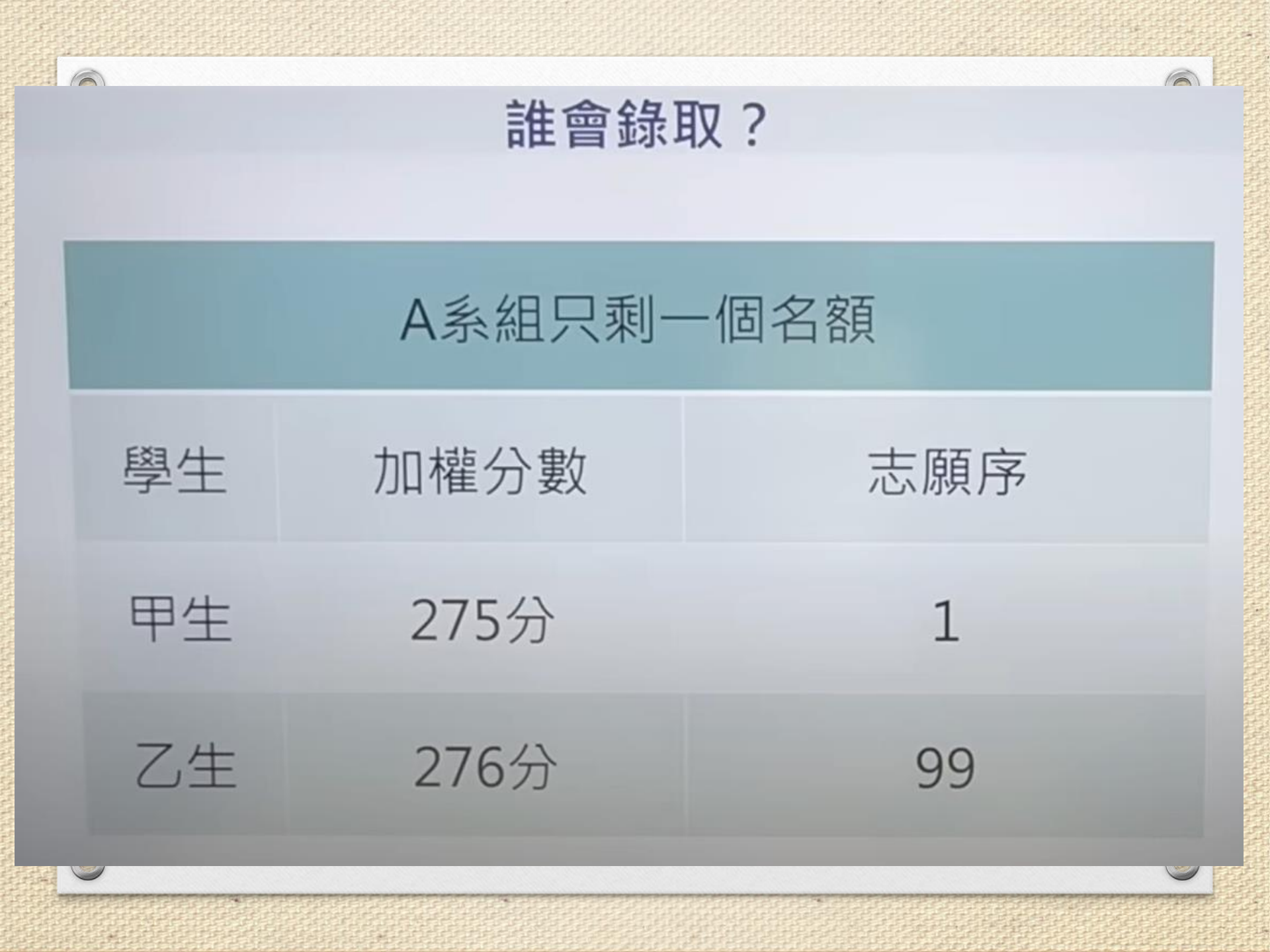

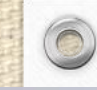

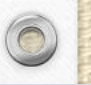

#### 分發流程

| 先檢定                          | 後採計與加權                 | 同分再參酌                                                      |
|------------------------------|------------------------|------------------------------------------------------------|
| 高中英語聽力測驗<br>學科能力測驗<br>最低登記標準 | 學科能力測驗<br>分科測驗<br>術科考試 | 依各校系所訂之科目順<br>序逐科以<br>【60級分制】依序比較<br>再同分則逐科以<br>【換算級分前之實得分 |

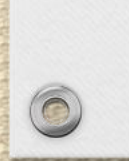

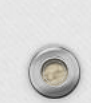

比至最後一項

仍相同則一併錄取

#### 【範例 11】

0

現有申、酉、戌3生均登記[範例1]中A校系,3生加權總成績均相同而各科分數如下:

| 人长冬日八朵玉 |                     | 申生    |       |       | 酉生    | 戌生    |      |
|---------|---------------------|-------|-------|-------|-------|-------|------|
| A       | <b>权杀问分</b> <i></i> | 60 級分 | 寶得分數  | 60 級分 | 實得分數  | 60 級分 | 實得分數 |
| 1       | 歷史                  | 51    | 80.33 | 51    | 80.33 | 51    |      |
| 2       | 英文                  | 57    | 90.40 | 57    | 89.75 | 57    |      |
| 3       | 國文                  | 48    |       | 48    |       | 46    |      |
| 4       | 地理                  | 46    |       | 46    |       |       |      |

則依A校系同分參酌順序,依次比較歷史、英文、國文、地理之60級分成績,戌生因國文級分較低, 故未錄取;申、酉2生比至最後一科級分仍相同,故再依同分參酌順序逐科比較換算級分前之實得分數, 酉生因英文實得分數較低,故未錄取,由申生錄取A校系。

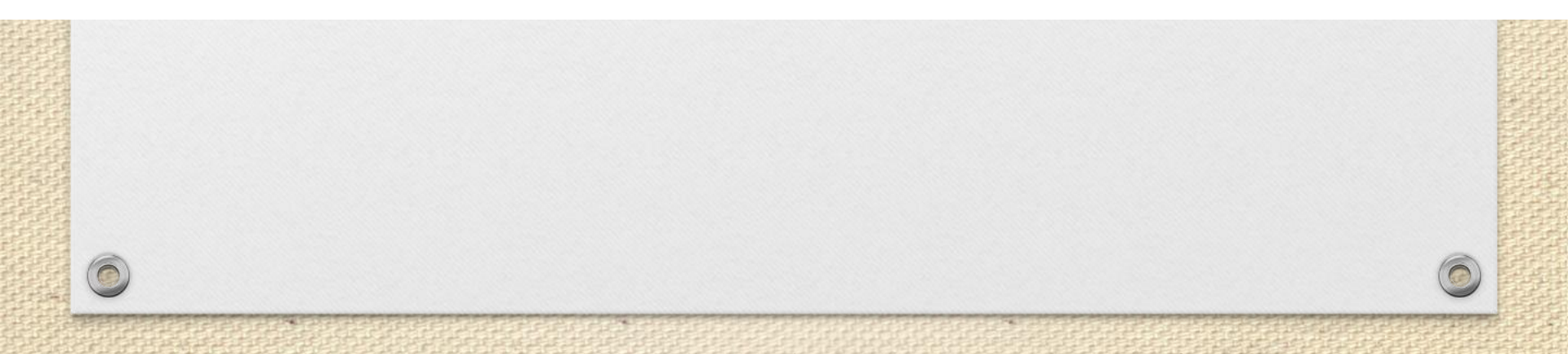

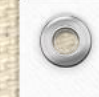

#### 109~111年分發入學錄取生填寫志願序分析

|               | 109                | 110                | 111                |
|---------------|--------------------|--------------------|--------------------|
| 總錄取<br>人數     | 33,521             | 33,869             | 25,028             |
| 第一志願<br>錄取人數  | 1,942<br>(5.79%)   | 3,759<br>(11.10%)  | 4,186<br>(16.73%)  |
| 前十志願<br>錄取人數  | 11,047<br>(32.96%) | 16,212<br>(48.87%) | 14,110<br>(56.38%) |
| 錄取人數<br>累計50% | 第18志願              | 第11志願              | 第8志願               |
| 錄取志願序<br>平均   | 24個志願              | 16個志願              | 14個志願              |

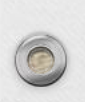

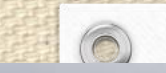

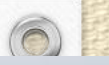

#### 數據、落點分析是參考,回歸自己更重要

- 落點分析的系統或方式很多 · 但都只是「推測」 · 在報考跟招生 人數大變動下只能當評估各校系可能性的參考
- 選填志願重點是靠自己深思喜好哪些校系、並能做出排序選擇
- 畢竟分發入學有100個志願能填,只要已選足夠的務實、安全 志願可確保錄取,那就可以放手選夢幻志願,並把進攻志願當 成追求重點。
- 不用完全按照分數或百分比排下來,或A校系比B校系去年高分就 是A校系比較好(缺額、檢定標、該年度學生偏好等,都會影響), 學生個人喜好、學校地區、學系特色等,才是做選擇時的重點
- 把握「前一個志願喜好度優於後一個志願」的排序

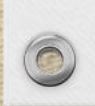

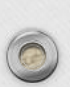

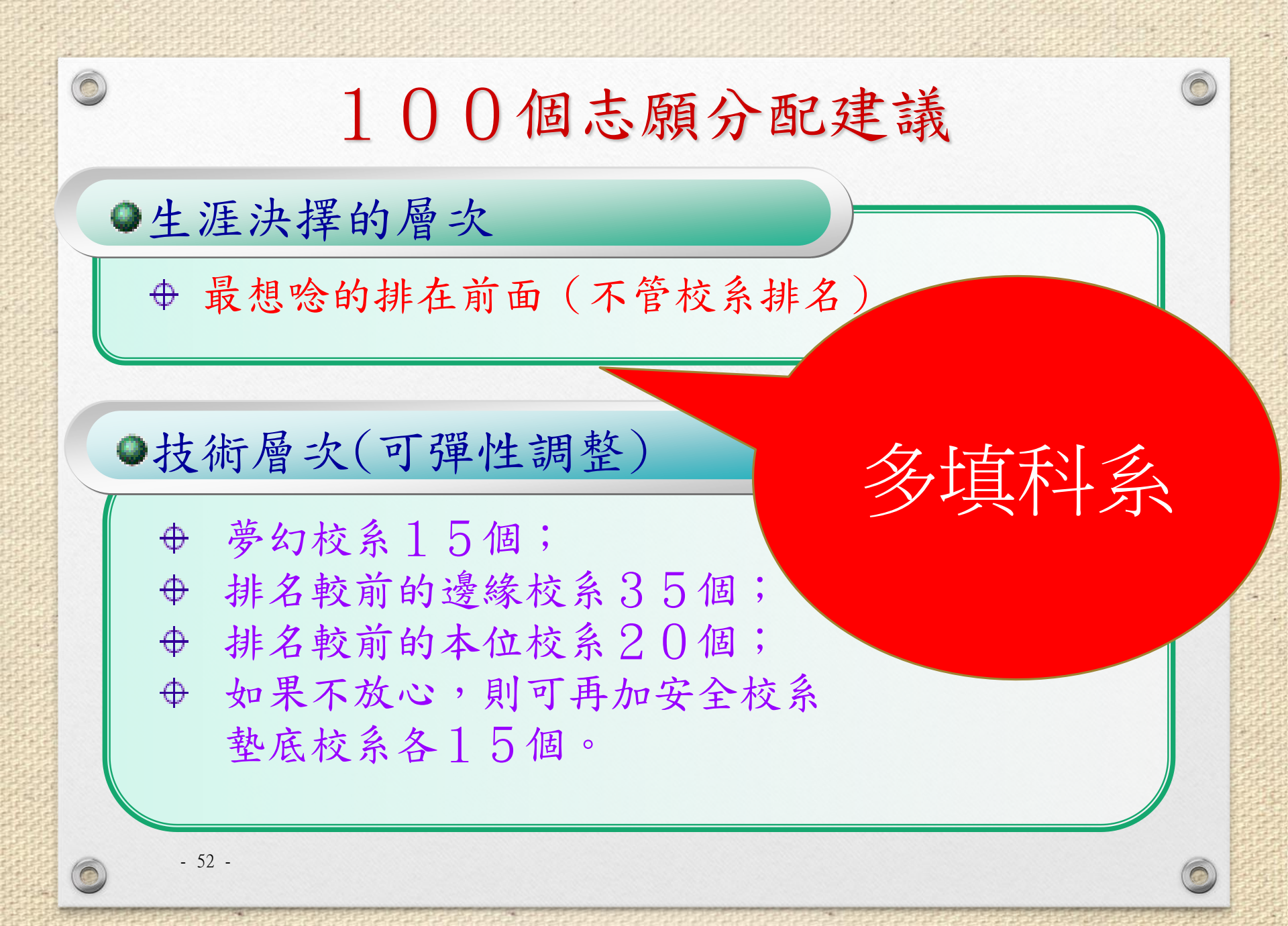

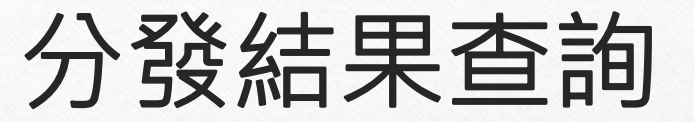

查榜方式

開放時間:

8月15日上午8:00起

• 完整資料查榜:

http://www.uac.edu.tw

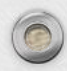

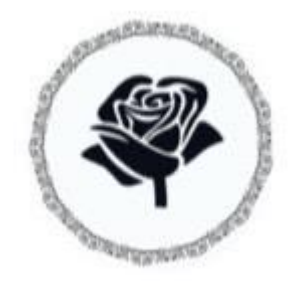

## 學考試入學分發委員會

服務電話:06-2362755 本校輔導室:23590269-1700、1702 預祝大家

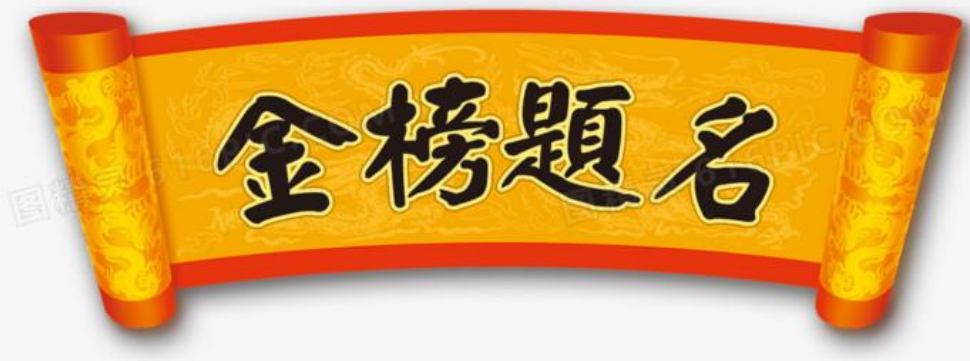

#### 提醒各位同學最慢一定要在8/3中午完成!!!